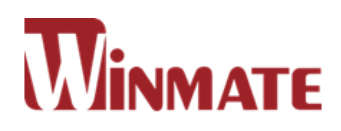

# Full IP67 Stainless Resistive Panel PC

Intel<sup>®</sup> Celeron<sup>®</sup> Bay Trail-M N2930 1.83 GHz

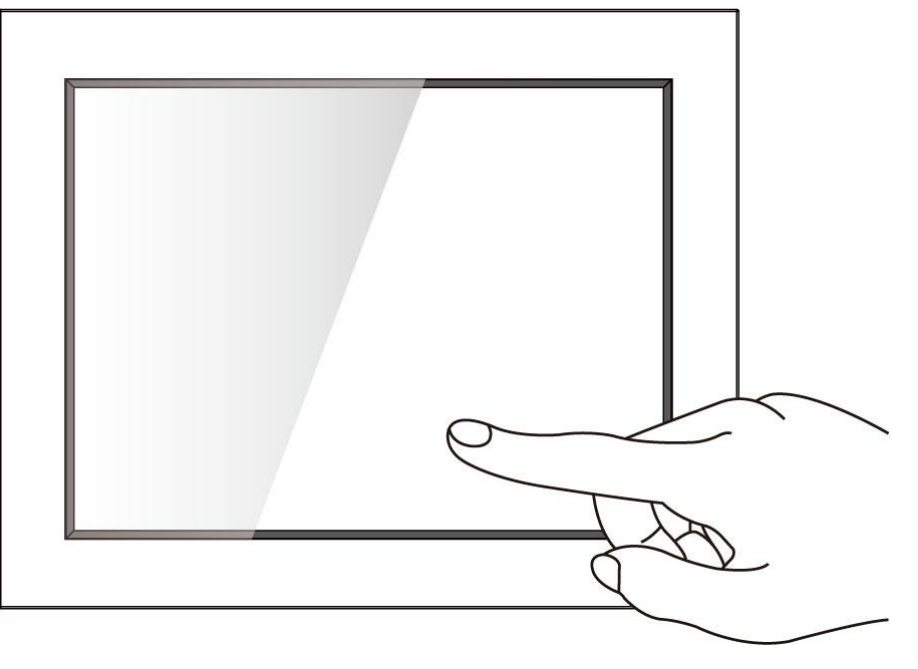

R10IB3S-67T2 R15IB3S-67C3 R19IB3S-67A1

# **User Manual**

Version 1.0

# Contents

| PREFACE 4 -                                 | - |
|---------------------------------------------|---|
| ABOUT THIS USER MANUAL 12 -                 | - |
| CHAPTER 1: INTRODUCTION 14 -                | - |
| 1.1 Product Features 14 -                   | - |
| 1.2 Package Content 15 ·                    | - |
| 1.3 Schematics and Dimensions 16 -          | - |
| 1.3.1 Dimensions 10.4" 16 -                 | - |
| 1.3.2 Dimensions 15" 16 -                   | - |
| 1.3.3 Dimensions 19" 17 -                   | - |
| 1.4 Connector Placement 18 -                | - |
| 1.5 Physical Button and LED Indicators 19 - | - |
| CHAPTER 2: GETTING STARTED 21 -             | - |
| 2.1 Powering On 21 ·                        | • |
| 2.1.1 AC Adapter Components 21 -            | • |
| 2.1.2 Power Considerations 22 -             | - |
| 2.1.3 Power Consumption 22 -                | - |
| 2.1.4 Connecting the Power 23 -             | • |
| 2.2 Connector Pin Assignments 24 -          | • |
| 2.2.1 Power Cable 24 -                      | - |
| 2.2.2 Serial Cable 25 -                     | • |
| 2.2.3 Ethernet Cable 26 -                   | - |
| 2.2.4 USB 2.0 Cable 27 -                    | - |
| 2.3 Turning On and Off 28 -                 | - |
| CHAPTER 3: OPERATING THE DEVICE 30 -        | - |
| 3.1 Operating System 30 -                   | • |
| 3.2 How to Enable Watchdog 31 -             | - |
| CHAPTER 4: AMI UEFI BIOS SETUP 33 -         | - |
| 4.1 When and How to Use BIOS Setup 33 -     | - |
| 4.2 BIOS Functions 33 -                     | - |
| 4.2.1 Main Menu 35 ·                        | - |
| 4.2.2 Advanced Menu 36 -                    | - |
| 4.2.3 Chipset Menu 56 -                     | - |

| 4.2.4 Security Menu                                             | 57 - |
|-----------------------------------------------------------------|------|
| 4.2.5 Boot Configuration                                        | 58 - |
| 4.2.6 Save & Exit                                               | 60 - |
| 4.3 Using Recovery Wizard to Restore Computer                   | 62 - |
| CHAPTER 5: DRIVER INSTALLATION                                  | 66 - |
| 5.1 Chipset Driver                                              | 66 - |
| 5.2 Graphics Driver                                             | 68 - |
| 5.3 Intel Sideband Fabric Device (Intel MBI) Driver (Windows 8) | 69 - |
| 5.4 Intel Trusted Engine Interface (Intel TXE) Driver           | 70 - |
| 5.5 Intel Network Connections Driver                            | 71 - |
| 5.6 Audio Driver                                                | 72 - |
| CHAPTER 6: MOUNTING                                             | 74 - |
| 6.1 Cable Mounting Considerations                               | 74 - |
| 6.2 Safety Precautions                                          | 75 - |
| 6.3 Mounting Guide                                              | 76 - |
| 6.3.1 VESA Mount                                                | 76 - |
| 6.3.2 Yoke Mount                                                | 77 - |
| CHAPTER 7: TECHNICAL SUPPORT                                    | 79 - |
| 7.1 Software Developer Support                                  | 79 - |
| 7.2 Problem Report Form                                         | 80 - |
| APPENDIX A: PRODUCT SPECIFICATIONS                              | 82 - |
| APPENDIX B: ORDERING INFORMATION                                | 85 - |

# PREFACE

## **Copyright Notice**

No part of this document may be reproduced, copied, translated, or transmitted in any form or by any means, electronic or mechanical, for any purpose, without the prior written permission of the original manufacturer.

#### **Trademark Acknowledgement**

Brand and product names are trademarks or registered trademarks of their respective owners.

## Disclaimer

Winmate Inc. reserve the right to make changes, without notice, to any product, including circuits and/or software described or contained in this manual in order to improve design and/or performance. We assume no responsibility or liability for the use of the described product(s) conveys no license or title under any patent, copyright, or masks work rights to these products, and make no representations or warranties that these products are free from patent, copyright, or mask work right infringement, unless otherwise specified. Applications that are described in this manual are for illustration purposes only. We make no representation or guarantee that such application will be suitable for the specified use without further testing or modification.

## Warranty

Winmate Inc. warranty guarantees that each of its products will be free from material and workmanship defects for a period of one year from the invoice date. If the customer discovers a defect, we will, at his/her option, repair or replace the defective product at no charge to the customer, provide it is returned during the warranty period of one year, with transportation charges prepaid. The returned product must be properly packaged in its original packaging to obtain warranty service. If the serial number and the product shipping data differ by over 30 days, the in-warranty service will be made according to the shipping date. In the serial numbers the third and fourth two digits give the year of manufacture, and the fifth digit means the month (e. g., with A for October, B for November and C for December).

For example, the serial number 1W17Axxxxxx means October of year 2017.

## **Customer Service**

We provide a service guide for any problem by the following steps: First, visit the website of our distributor to find the update information about the product. Second, contact with your distributor, sales representative, or our customer service center for technical support if you need additional assistance.

You may need the following information ready before you call:

- Product serial number
- Software (OS, version, application software, etc.)
- Description of complete problem
- The exact wording of any error messages

In addition, free technical support is available from our engineers every business day. We are always ready to give advice on application requirements or specific information on the installation and operation of any of our products.

## **Advisory Conventions**

Four types of advisories are used throughout the user manual to provide helpful information or to alert you to the potential for hardware damage or personal injury. These are Notes, Important, Cautions, and Warnings. The following is an example of each type of advisory.

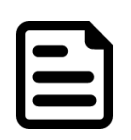

NOTE:

A note is used to emphasize helpful information

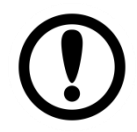

**IMPORTANT:** 

An important note indicates information that is important for you to know.

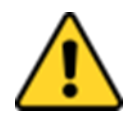

#### **CAUTION/ ATTENTION**

A Caution alert indicates potential damage to hardware and explains how to avoid the potential problem.

Une alerte d'attention indique un dommage possible à l'équipement et explique comment éviter le problème potentiel.

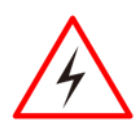

#### WARNING!/ AVERTISSEMENT!

An Electrical Shock Warning indicates the potential harm from electrical hazards and how to avoid the potential problem.

Un Avertissement de Choc Électrique indique le potentiel de chocs sur des emplacements électriques et comment éviter ces problèmes.

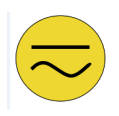

#### ALTERNATING CURRENT / MISE À LE TERRE!

The Protective Conductor Terminal (Earth Ground) symbol indicates the potential risk of serious electrical shock due to improper grounding. Le symbole de Mise à Terre indique le risqué potential de choc électrique grave à la terre incorrecte.

## **Safety Information**

#### WARNING! / AVERTISSEMENT!

Always completely disconnect the power cord from your chassis whenever you work with the hardware. Do not make connections while the power is on. Sensitive electronic components can be damaged by sudden power surges. Only experienced electronics personnel should open the PC chassis.

Toujours débrancher le cordon d'alimentation du chassis lorsque vous travaillez sur celui-ci. Ne pas brancher de connections lorsque l'alimentation est présente. Des composantes électroniques sensibles peuvent être endommagées par des sauts d'alimentation. Seulement du personnel expérimenté devrait ouvrir ces chassis.

#### **CAUTION/ATTENTION**

Always ground yourself to remove any static charge before touching the CPU card. Modern electronic devices are very sensitive to static electric charges. As a safety precaution, use a grounding wrist strap at all times. Place all electronic components in a static-dissipative surface or static-shielded bag when they are not in the chassis.

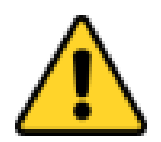

Toujours verifier votre mise à la terre afin d'éliminer toute charge statique avant de toucher la carte CPU. Les équipements électroniques moderns sont très sensibles aux décharges d'électricité statique. Toujours utiliser un bracelet de mise à la terre comme précaution. Placer toutes les composantes électroniques sur une surface conçue pour dissiper les charge, ou dans un sac anti-statique lorsqu'elles ne sont pas dans le chassis.

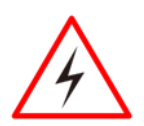

## **Safety Precautions**

For your safety carefully read all the safety instructions before using the device. Keep this user manual for future reference.

- Always disconnect this equipment from any AC outlet before cleaning. Do not use liquid or spray detergents for cleaning. Use a damp cloth.
- For pluggable equipment, the power outlet must be installed near the equipment and must be easily accessible.
- Keep this equipment away from humidity.
- Put this equipment on a reliable surface during installation. Dropping it or letting it fall could cause damage.
- The openings on the enclosure are for air convection and to protect the equipment from overheating.

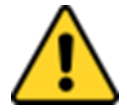

#### CAUTION/ATTENTION

Do not cover the openings! Ne pas couvrir les ouvertures!

- Before connecting the equipment to the power outlet make sure the voltage of the power source is correct.
- Position the power cord so that people cannot step on it. Do not place anything over the power cord.
- If the equipment is not used for a long time, disconnect it from the power source to avoid damage by transient over-voltage.
- Never pour any liquid into an opening. This could cause fire or electrical shock.
- Never open the equipment. For safety reasons, only qualified service personnel should open the equipment.
- All cautions and warnings on the equipment should be noted.
- \*Let service personnel to check the equipment in case any of the following problems appear:
  - The power cord or plug is damaged.
  - Liquid has penetrated into the equipment.
  - The equipment has been exposed to moisture.
  - The equipment does not work well or you cannot get it to work according to the user manual.
  - The equipment has been dropped and damaged.
  - The equipment has obvious signs of breakage.
- Do not leave this equipment in an uncontrolled environment where the storage temperature is below -20°C (-4°F) or above 60°C (140°F). It may damage the equipment.

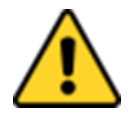

#### CAUTION/ATTENTION

Use the recommended mounting apparatus to avoid risk of injury. Utiliser l'appareil de fixation recommandé pour éliminer le risque de blessure.

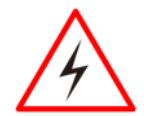

#### WARNING! / AVERTISSEMENT!

Only use the connection cords that come with the product. When in doubt, please contact the manufacturer.

Utiliser seulement les cordons d'alimentation fournis avec le produit. Si vous doutez de leur provenance, contactez le manufacturier.

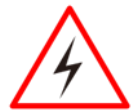

#### WARNING!/ AVERTISSEMENT!

Always ground yourself against electrostatic damage to the device. Toujours vérifier votre mise à la terre afin que l'équipement ne se décharge pas sur vous.

- Cover workstations with approved anti-static material. Use a wrist strap connected to a work surface and properly grounded tools and equipment.
- Use anti-static mats, heel straps, or air ionizer for added protection.
- Handle electrostatic-sensitive components, PCB's and assemblies by the case or the edge of the board.
- Avoid contact with pins, leads, or circuitry.
- Turn off power and input signals before inserting and removing connectors or test equipment.
- Keep the work area free of non-conductive materials, such as ordinary plastic assembly aids and Styrofoam.
- Use filed service tools, such as cutters, screwdrivers, and vacuum cleaners that are conductive.
- Always put drivers and PCB's component side on anti-static foam.

## Important Information

| Countries/<br>Area             | Symbol | This equipment complies with essential<br>requirements of:                                                                                                    |
|--------------------------------|--------|----------------------------------------------------------------------------------------------------|
| ****<br>****<br>European Union | CE     | Electromagnetic Compatibility<br>Directive(2014/30/EU)<br>Low Voltage Directive (2014/35/EU)<br>Restrictions of the use of certain hazardous<br>substances (RoHS) Directive (2011/65/EU) |
| USA                            | F©     | FCC Part 15 Subpart B Regulations Class B                                                                                                    |

#### Federal Communications Commission Radio Frequency Interface Statement

This device complies with part 15 FCC rules.

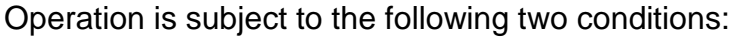

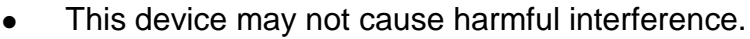

• This device must accept any interference received including interference that may cause undesired operation.

This equipment has been tested and found to comply with the limits for a class "B" digital device, pursuant to part 15 of the FCC rules. These limits are designed to provide reasonable protection against harmful interference when the equipment is operated in a commercial environment. This equipment generates, uses, and can radiate radio frequency energy and, if not installed and used in accordance with the instruction manual, may cause harmful interference to radio communications. Operation of this equipment in a residential area is likely to cause harmful interference in which case the user will be required to correct the interference at him own expense.

## **European Union**

CE

This equipment is in conformity with the requirement of the following EU legislations and harmonized standards. Product also complies with the Council directions.

#### Electromagnetic Compatibility Directive (2014/30/EU)

- EN55024: 2010/ A1: 2015
  - o IEC61000-4-2: 2009
  - o IEC61000-4-3: 2006+A1: 2007+A2: 2010
  - o IEC61000-4-4: 2012
  - o IEC61000-4-5: 2014
  - o IEC61000-4-6: 2014
  - IEC61000-4-8: 2010
  - IEC61000-4-11: 2004
- EN55032: 2012/AC:2013
- EN61000-3-2:2014
- EN61000-3-3:2013

#### Low Voltage Directive (2014/35/EU)

• EN 60950-1:2006/A11:2009/A1:2010/A12:2011/ A2:2013

# ABOUT THIS USER MANUAL

This User Manual provides information about using the Winmate® IP67 Stainless Resistive Panel PC with Intel ® Celeron ® Bay Trail-M N2930 1.83 GHz processor. This User Manual applies to the IP67 Stainless Resistive Panel PC – R10IB3S-67T2, R15IB3S-67C3 and R19IB3S-67A1.

The documentation set for the IP67 Stainless Resistive Panel PC provides information for specific user needs, and includes:

- **IP67 Stainless Resistive Panel PC User Manual** contains detailed description on how to use the Panel PC, its components and features.
- **IP67 Stainless Resistive Panel PC Quick Start Guide -** contains detailed description on how to use the Panel PC, its components and features.

| _ |   |
|---|---|
|   | ٦ |
|   |   |
|   |   |
|   |   |

#### NOTE:

Some pictures in this guide are samples and can differ from actual product.

## **Document Revision History**

| Version | Date        | Note                     |
|---------|-------------|--------------------------|
| 1.0     | 15-Dec-2017 | Initial document release |

# INTRODUCTION

This chapter gives you product overview, describes features and hardware specification. You will find all accessories that come with the device in the packing list. Mechanical dimensions and drawings included in this chapter.

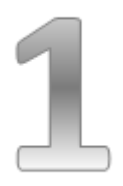

# **CHAPTER 1: INTRODUCTION**

Congratulations on purchasing Winmate® IP67 Stainless Resistive Panel PC. Winmate® IP67 Stainless Resistive Panel PC is rugged, industrial-grade panel PC series built to withstand challenging environments, undergoing rigorous testing to ensure safety and top performance. All of the models in the series are sealed to IP67 standard. Stainless housing features anti-corrosion properties making it suitable for food, chemical and pharmaceutical industries.

Winmate® IP67 Stainless Resistive Panel PC goes beyond that of the standard industrial panel computers with rugged construction, powerful performance, and flexible mounting options.

# **1.1 Product Features**

Winmate® IP67 Stainless Resistive Panel PC features:

- 10.4", 15" and 19"
- Intel® Celeron Bay Trail-M N2930 1.83 GHz Processor
- Fanless Design
- Full IP67 dust and water resistant
- Stainless Housing with anti-corrosion treatment
- Optical Bonding with anti-moisture treatment
- Various mounting solutions: Yoke mount and VESA mount
- 5 Wire Resistive Touch (Optional)

# **1.2 Package Content**

Carefully remove the box and unpack your Panel PC. Please check if all the items listed below are inside your package. If any of these items are missing or damaged contact us immediately.

#### Standard factory shipment list

|                                      | Course Start Course                                                     |                                |
|--------------------------------------|-------------------------------------------------------------------------|--------------------------------|
| Panel PC                             | IP67 Stainless<br>Resistive Panel PC<br>Quick Start Guide<br>(Hardcopy) | Driver CD & SBC User<br>Manual |
| Varies by product<br>specifications  | 91521111102Q                                                            | IB32: 91711111101Y             |
|                                      |                                                                         |                                |
| AC Adapter                           | Power Cable                                                             | Serial Cable                   |
| 50W 90PO12050002<br>80W 90PO12080003 | Varies by destination                                                   | 94G0103090Q0                   |
|                                      |                                                                         |                                |
| Ethernet Cable                       | USB Cable                                                               | VESA Screws                    |
| 9410080080KF                         | 9480108080Q0                                                            | 913511101101                   |

Unit: mm

# **1.3 Schematics and Dimensions**

This section contains mechanical drawing of the panel PC. Notice that this is a simplified drawing and some components are not marked in detail.

## 1.3.1 Dimensions 10.4"

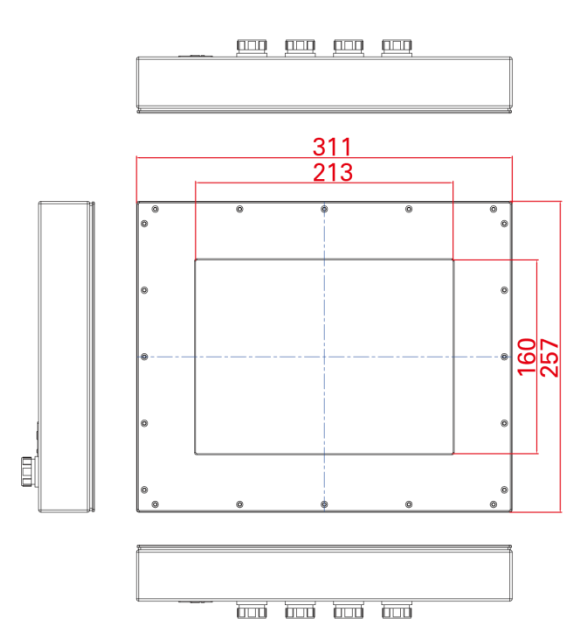

M4 VESA 75 8 0000 •••

## 1.3.2 Dimensions 15"

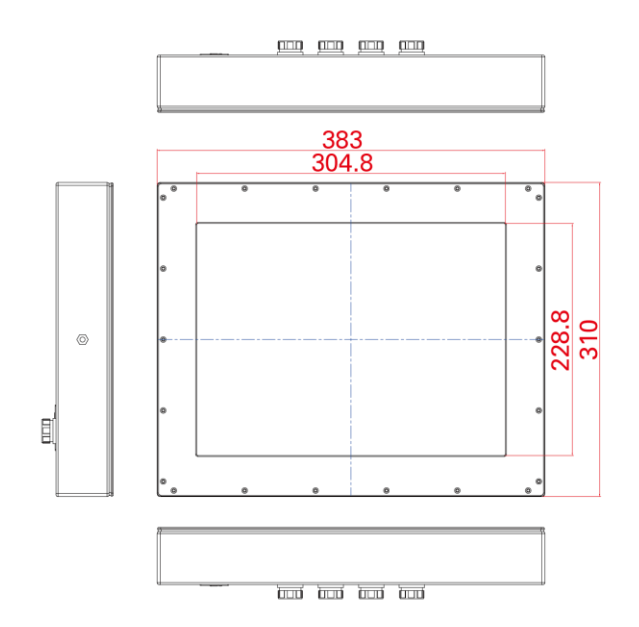

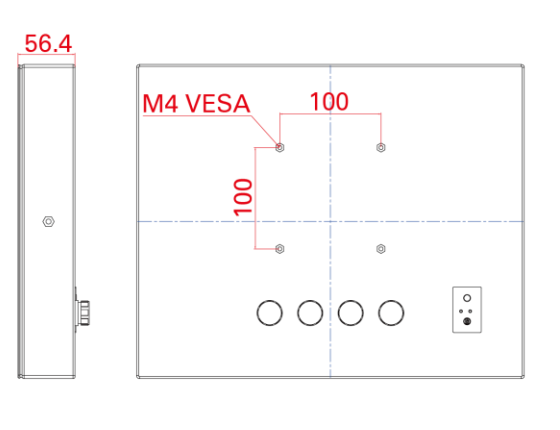

Unit: mm

- 16 -

# 1.3.3 Dimensions 19"

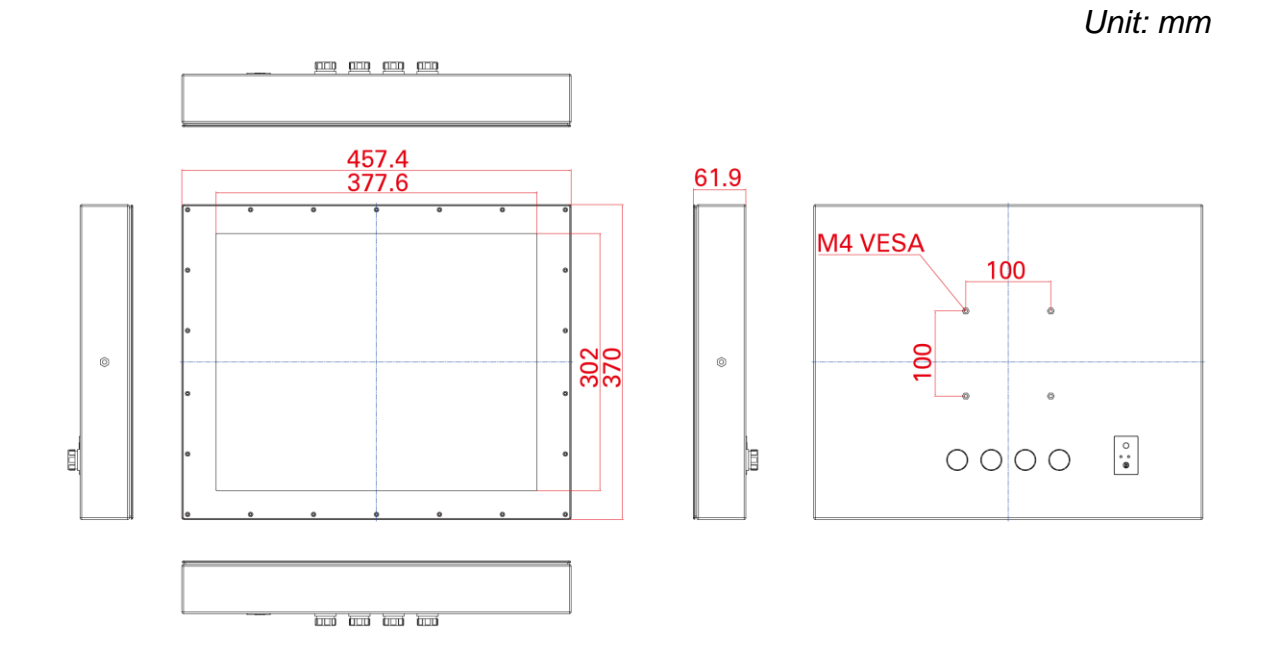

# **1.4 Connector Placement**

IP67 Flat Stainless Resistive Panel PC has IP67 type connectors with protection cap.

For cable specifications refer to the <u>Ch.2, "Cable Specifications"</u> of this user manual.

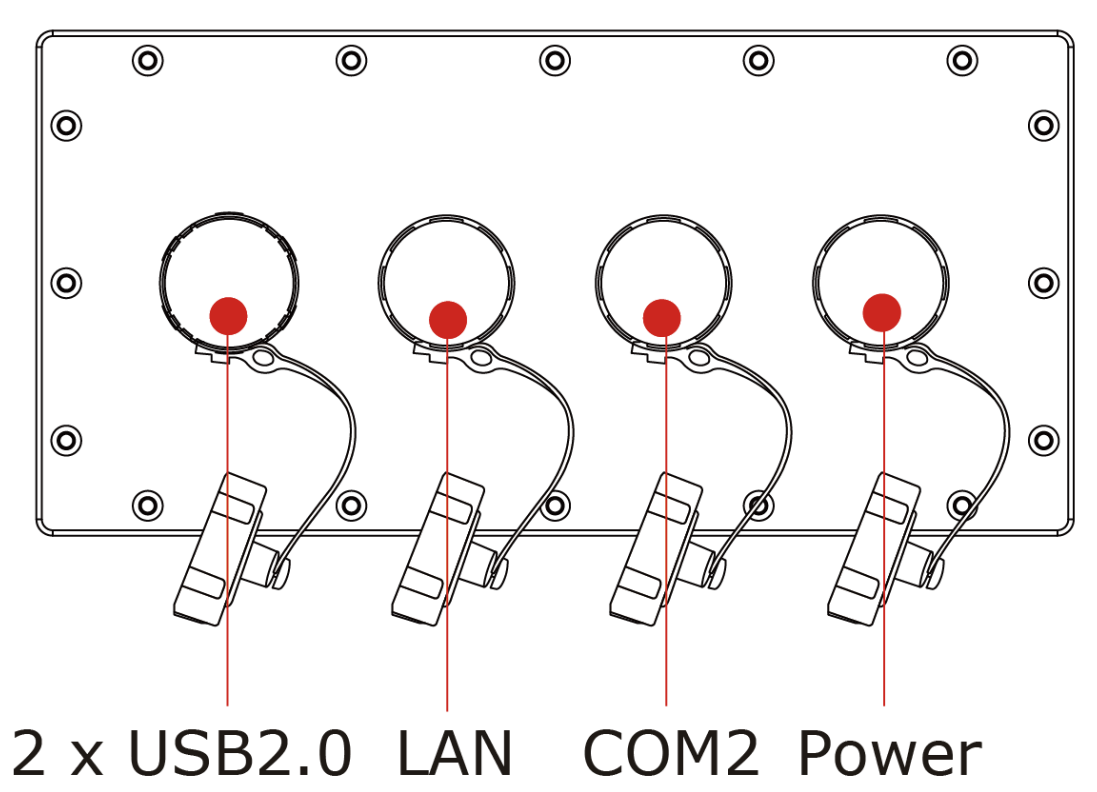

# **1.5 Physical Button and LED Indicators**

Physical Button and LED Indicators located on the rear side of the Panel PC.

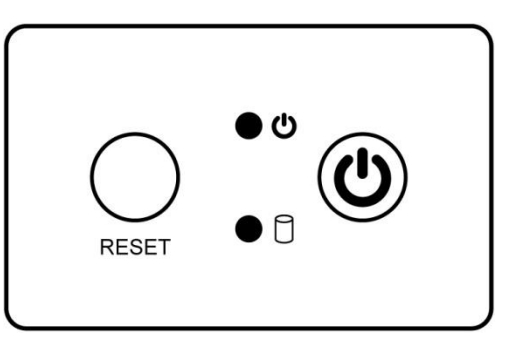

## **Physical Buttons**

| lcon  | Button           | Description                               |
|-------|------------------|-------------------------------------------|
| RESET | Reset            | Press to reset the system                 |
|       | Power On/<br>Off | Press to power on or power off the device |

## **LED Indicators**

| LED Type  | Status   | Description                                      |
|-----------|----------|--------------------------------------------------|
|           | On       | Power is on                                      |
| $\bullet$ | Off      | Power is off                                     |
|           | Blinking | Storage activity (Data is being read or written) |
|           | Off      | System is idle                                   |

# **GETTING STARTED**

This chapter tells you important information on power supply, adapter and precautions tips. Pay attention to power considerations.

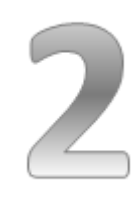

# **CHAPTER 2: GETTING STARTED**

This chapter provides information on how to connect the panel PC to the source of power, connector pinouts and the guideline to turn on/off the Panel PC.

# 2.1 Powering On

## 2.1.1 AC Adapter Components

AC Adapter supplied with the power cord.

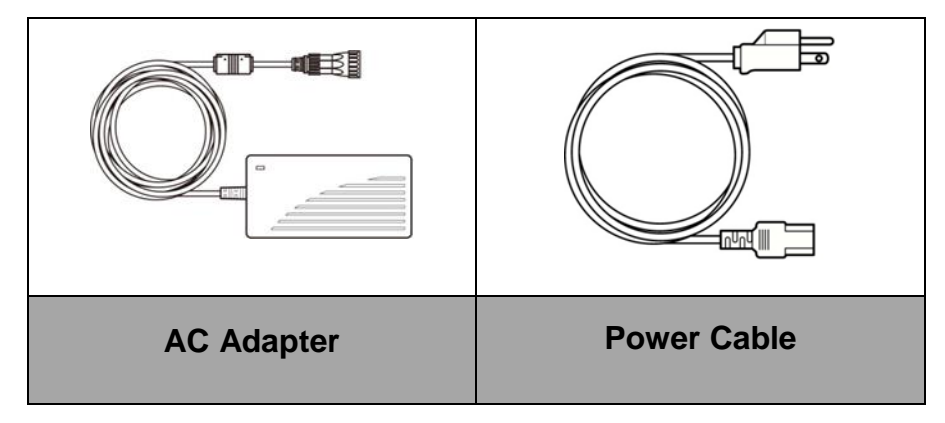

AC Adapter specifications vary by panel size.

| Size       | <b>Size</b> 10.4" |          | 19"      |  |
|------------|-------------------|----------|----------|--|
| AC Adapter | 12V/ 50W          | 12V/ 50W | 12V/ 80W |  |

#### Safety Precautions:

- Do not use the adapter in a high moisture environment
- Never touch the adapter with wet hands or foot
- Allow adequate ventilation around adapter while using
- Do not cover the adapter with paper or other objects that will reduce cooling
- Do not use the adapter while it is inside a carrying case
- Do not use the adapter if the cord is damaged
- There are NO serviceable parts inside
- Replace the unit if it is damaged or exposed to excess moisture

#### While using the AC Adapter always:

- Plug-in the power cord to easy accessible AC outlet
- Plug-in the AC adapter to a grounded outlet

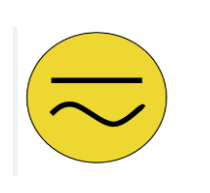

#### ALTERNATING CURRENT / MISE À LE TERRE!

This product must be grounded. Use only a grounded AC outlet. Install the additional PE ground wire if the local installation regulations require it.

\*If you do not use a grounded outlet while using the device, you may notice an electrical tingling sensation when the palms of your hands touch the device.

Ce produit doit être mis à la terre. Utiliser seulement un cordon d'alimentation avec mise à la terre. Si les règlements locaux le requiert, installer des câbles de mise à la terre supplémentaires.

\*Si vous n'utiliser pas une prise d'alimentation avec mise à la terre, vous pourriez remarquer une sensation de picotement électrique quand la paume de vos mains touche à l'appareil.

## 2.1.2 Power Considerations

The Panel PC operates on external DC power. Use the AC adapter included in the package.

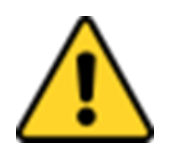

#### CAUTION/ATTENTION

Use only the AC adapter included in your package. Using other AC adapters may damage the device. Utiliser seulement le convertisseur AC inclu avec votre appareil. Utiliser d'autres convertisseurs pourraient endommager l'appareil.

## 2.1.3 Power Consumption

The table below shows power consumption and AC adapter for the IP67 Stainless Resistive Panel PC.

| Size                  | Size 10.4" |            | 19"        |  |
|-----------------------|------------|------------|------------|--|
| Power<br>Consumption* | 33W (typ.) | 38W (typ.) | 45W (typ.) |  |

\*With maximum backlight and high CPU load.

## 2.1.4 Connecting the Power

#### Cable Mounting Instruction

- 1. Connect the AC adapter to the DC-in jack connector located on the back side of the Panel PC.
- 2. Connect the power cord to AC adapter.
- 3. Plug the power cord to the AC outlet and the device will turn on automatically.

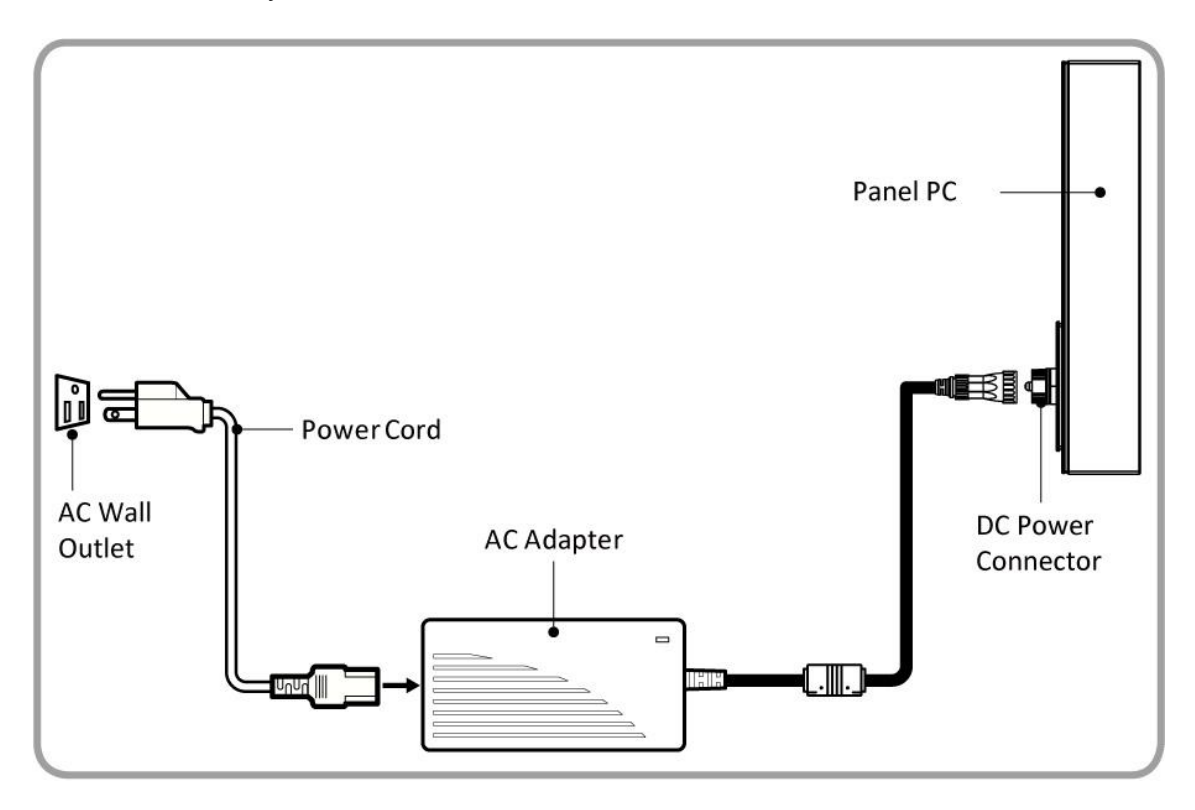

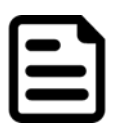

#### Note:

Power cords vary in appearance by region and country.

# **2.2 Connector Pin Assignments**

This Panel PC is equipped with four connectors which are IP67 level and foolproofing design. Use only the cables that are included in the package. The pin assignments of the cables are as follows.

### 2.2.1 Power Cable

The IP67 Stainless Resistive Panel PC has IP67 connector. Use power cable to connect Panel PC to the source of power.

The IP67 Stainless Resistive Panel PC supports 12V DC power input.

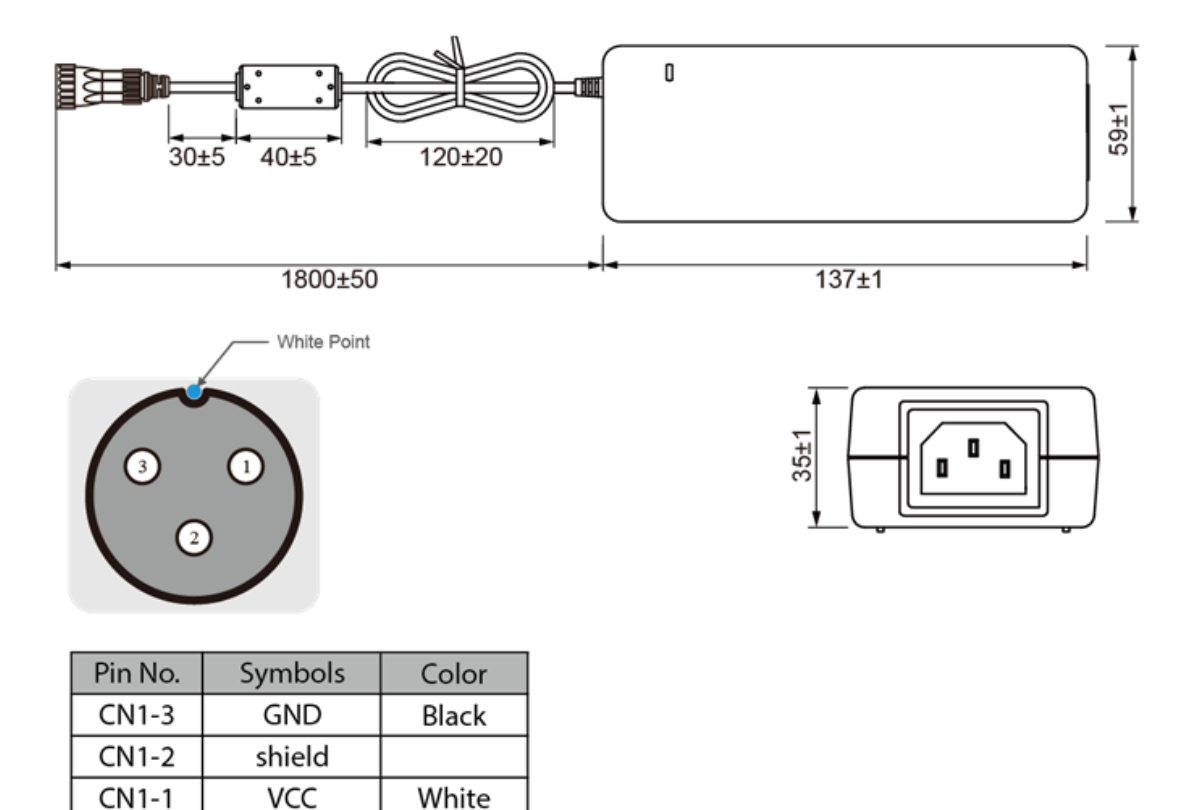

## 2.2.2 Serial Cable

The IP67 Stainless Resistive Panel PC has IP67 serial port connector. Use serial cable to connect serial interfaces.

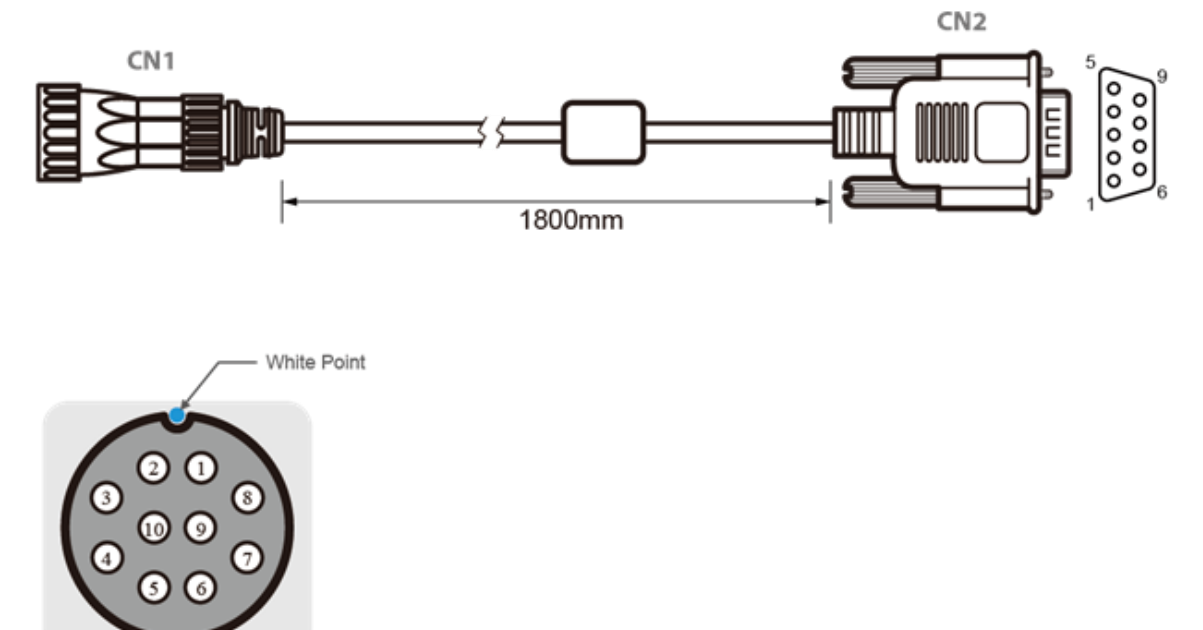

| Pin No. | Symbols  | Color  | ]                       | Pin No. | Symbols  | Color  |
|---------|----------|--------|-------------------------|---------|----------|--------|
| CN1-1   | DCD-CON2 | Green  | $\leftrightarrow$       | CN2-1   | DCD-CON2 | Green  |
| CN1-2   | DSR-CON2 | Brown  | $\longleftrightarrow$   | CN2-6   | DSR-CON2 | Brown  |
| CN1-3   | RXD-CON2 | Red    | $\longleftrightarrow$   | CN2-2   | RXD-CON2 | Red    |
| CN1-4   | RTS-CON2 | Orange | $\longleftrightarrow$   | CN2-7   | RTS-CON2 | Orange |
| CN1-5   | TXD-CON2 | Blue   | $\longleftrightarrow$   | CN2-3   | TXD-CON2 | Blue   |
| CN1-6   | CTS-CON2 | White  | $\longleftrightarrow$   | CN2-8   | CTS-CON2 | White  |
| CN1-7   | DTR-CON2 | Purple | $\leftrightarrow$       | CN2-4   | DTR-CON2 | Purple |
| CN1-8   | RI-CON2  | Yellow | $\leftrightarrow$       | CN2-9   | RI-CON2  | Yellow |
| CN1-9   | GND-CON2 | Black  | $\longleftrightarrow$   | CN2-5   | GND-CON2 | Black  |
| CN1-10  | NC       |        | $] \longleftrightarrow$ | CN2-10  | NC       |        |

## 2.2.3 Ethernet Cable

The IP67 Stainless Resistive Panel PC has IP67 Ethernet connector. Use Ethernet cable to connect the Panel PC to the Internet.

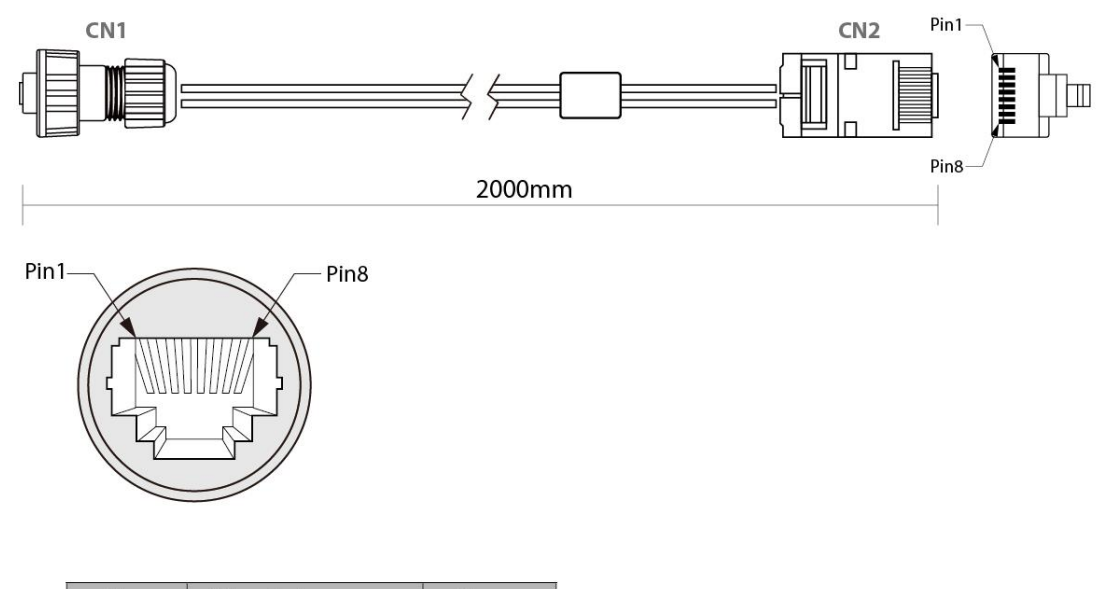

| Plug | Wire Color     | Conn. |       |       |
|------|----------------|-------|-------|-------|
| 1    | Orange / White | 1     |       |       |
| 2    | Orange         | 2     |       |       |
| 3    | Green / White  | 3     |       | 7     |
| 4    | Blue           | 4     |       | Twict |
| 5    | Blue / White   | 5     |       | IWISC |
| 6    | Green          | 6     | ]     |       |
| 7    | Brown / White  | 7     | Twist |       |
| 8    | Brown          | 8     |       |       |

## 2.2.4 USB 2.0 Cable

Flat IP67 Stainless Resistive Panel PC has one Full IP67 USB2.0 connector. Use USB2.0 cable to connect external devices such as mouse or keyboard to the Panel PC.

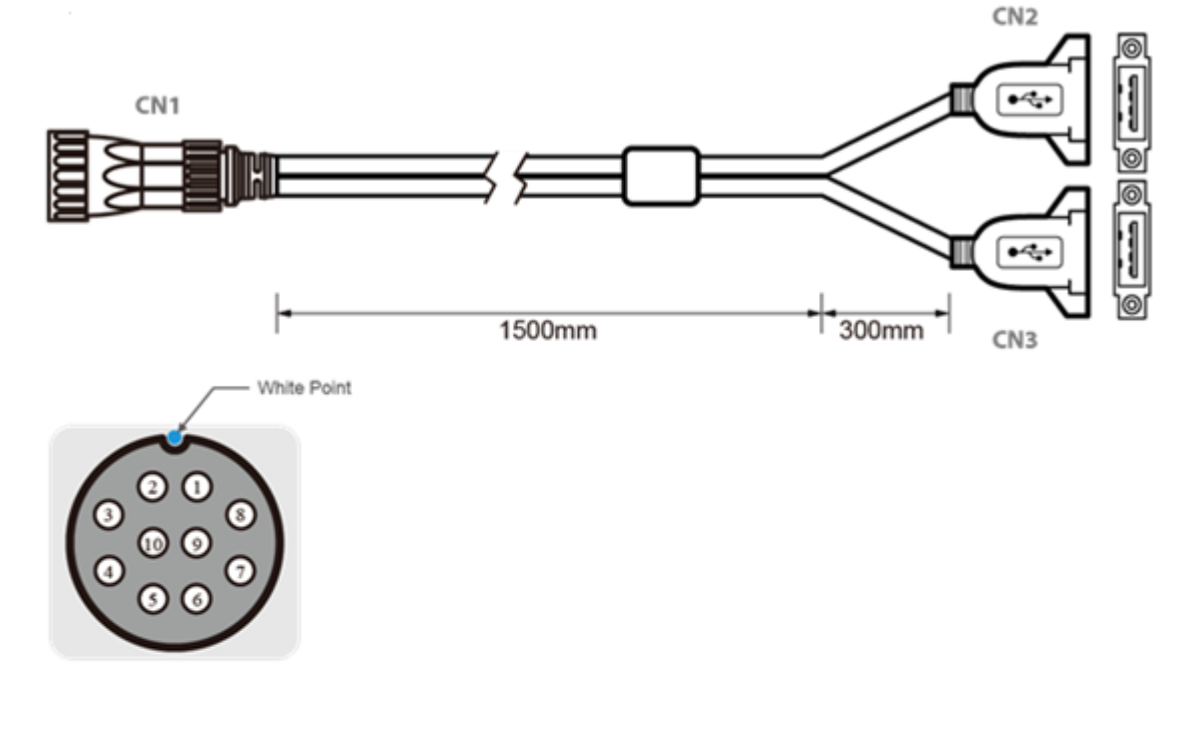

|    | Pin No. | Symbols | Color |                   | Pin No.  | Symbols        | Color  |    |
|----|---------|---------|-------|-------------------|----------|----------------|--------|----|
|    | CN1-1   | VCC     | RED   | $\leftrightarrow$ | CN2-1    | VCC            | RED    |    |
|    | CN1-2   | VCC     | RED   | $\leftrightarrow$ | CN3-1    | VCC            | RED    | ]  |
|    | CN1-3   | D-      | WHITE | $\leftrightarrow$ | CN2-2    | D-             | WHITE  | h  |
| Ч  | CN1-4   | D-      | WHITE | $\leftrightarrow$ | CN3-2    | D-             | WHITE  | ]ŀ |
| +[ | CN1-5   | D+      | GREEN | $\leftrightarrow$ | CN2-3    | D+             | GREEN  | μ  |
| 4  | CN1-6   | D+      | GREEN | $\leftrightarrow$ | CN3-3    | D+             | GREEN  |    |
|    | CN1-7   | GND     | BLACK | $\leftrightarrow$ | CN2-4    | GND            | BLACK  |    |
|    | CN1-8   | GND     | BLACK | $\leftrightarrow$ | CN3-4    | GND            | BLACK  |    |
| [  | CN1-9   | Bra     | Braid |                   | Braid co | nnect to the h | ousing |    |

-twisted pair

twisted pair →

# 2.3 Turning On and Off

The unit is configured to **Power ON** when is connected to the power source (refer to <u>Ch.2</u>, <u>"Powering On"</u> section of this user manual for more details on how to power on the HMI device).

You can **Turn OFF** the Panel PC with the Windows power settings. To shut down the device:

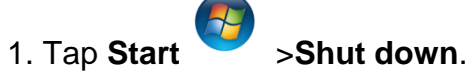

2. Wait for your Panel PC to completely turn off before disconnecting the power cord (if necessary).

# **OPERATING THE DEVICE**

This chapter provides detailed information on how to operate the device. If you have been using touch-screen Panel PCs before, the interface may look familiar. Sections include system settings parameters.

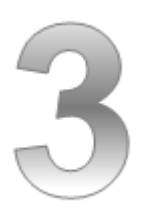

# **CHAPTER 3: OPERATING THE DEVICE**

In this chapter you will find instructions on how to operate the Panel PC with Hot Tab.

CHAPTER 3

# 3.1 Operating System

IP67 Stainless Resistive Touch Panel PC supports several versions of Windows OS: Windows 10 IoT Enterprise, Windows Embedded 8 Standard, Windows 7 Pro for Embedded Systems, and Windows Embedded Standard 7 – WS7P.

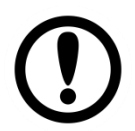

#### IMPORTANT:

The device is shipped with the OS system according to your order. Contact us if you have any questions regarding OS settings.

# 3.2 How to Enable Watchdog

To enable Watchdog, you need to download Winmate Watchdog utility. Find more information on Watchdog in "Watchdog Guide" that you can download from Winmate Download Center or File Share. Refer to the <u>Ch.7, "Technical Support"</u> for more details.

To enable watchdog in Watchdog AP follow the instructions below:

- 1. On the right bottom side of the desktop screen, click **triangle button** to show hidden icons.
- 2. Click W icon to open Watchdog utility.

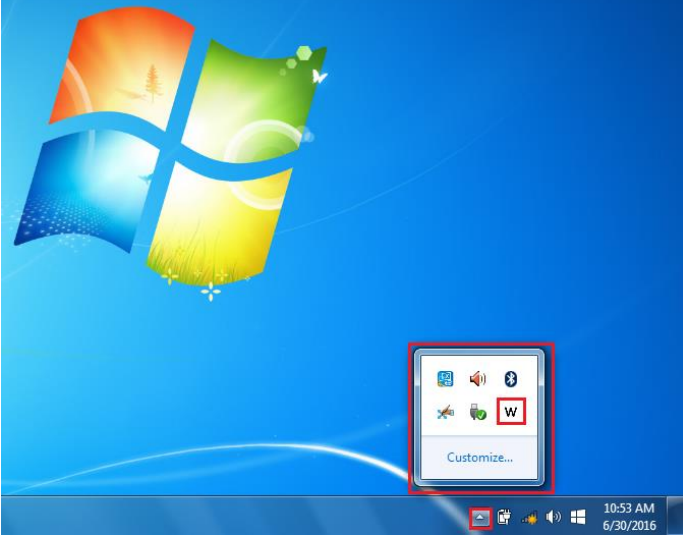

3. In Watchdog utility window set countdown time and periodically feed time, or disable watchdog.

| WatchDog                        |
|---------------------------------|
| WatchDog countdown time 10 mins |
| Periodically feed time 9 mins   |
| • Enable O Disable              |
| V OK Cancel                     |

#### Example:

Every 10 min watchdog will monitor the system, in case any error occurs the system will restart automatically when the countdown time reaches 0. Every 9 min watchdog timer will be reset to 10 min.

| Settings                   | Description                                                                                    |
|----------------------------|------------------------------------------------------------------------------------------------|
| Watchdog<br>Countdown Time | The system automaticity restarts when this countdown time reaches zero. <i>Default: 10 min</i> |
| Periodically Feed<br>Time  | To set a cycle time to automatically reset watchdog timer. <i>Default: 9 min</i>               |
| Enable / Disable           | Enable or disable watchdog.<br>Default: Enable                                                 |

# **AMI UEFI BIOS SETUP**

BIOS Setup Utility is a program for configuration basic Input / Output system settings of the computer for optimum use. This chapter provides information on how to use BIOS setup, its functions and menu.

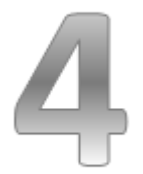

# **CHAPTER 4: AMI UEFI BIOS SETUP**

BIOS Setup Utility is a program for configuration basic Input / Output system settings of the computer for optimum use. This chapter provides information on how to use BIOS setup, its functions and menu.

## 4.1 When and How to Use BIOS Setup

To enter the BIOS setup, you need to connect an external USB keyboard, press **<Del>** key when the prompt appears on the screen during start up. The prompt screen shows only few seconds, you need to press **<Del>** key quickly. If the message disappears before your respond, restart the system by turning it OFF and ON, and enter the BIOS again.

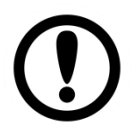

#### IMPORTANT:

Updated BIOS version may be published after the manual released. Check the latest version of BIOS on the website.

Run BIOS setup utility for:

- 1. Error message on screen indicates to check BIOS setup
- 2. Restoring the factory default settings.
- 3. Modifying the specific hardware specifications
- 4. Necessity to optimize specifications

# **4.2 BIOS Functions**

#### **BIOS Navigation Keys**

BIOS navigation keys for keyboard control are listed below.

The following keys are enabled during POST:

| Key   | Function                                                                                                    |  |
|-------|----------------------------------------------------------------------------------------------------|--|
| Del   | Enters the BIOS setup menu.                                                                                                    |  |
| F7    | Display the boot menu. Lists all bootable devices that are connected to the system. With cursor ↑and cursor ↓and by pressing <enter>, select the device used for the boot.</enter> |  |
| Pause | Pressing the [Pause] key stops the POST. Press any other key to resume the POST.                                                                                                   |  |

The following Keys can be used after entering the BIOS Setup.

| Key                  | Function                   |
|----------------------|----------------------------|
| F1                   | General Help               |
| F2                   | Previous Values            |
| F3                   | Optimized Defaults         |
| F4                   | Save & Exit                |
| Esc                  | Exit                       |
| +/-                  | Change Opt.                |
| Enter                | Select or execute command  |
| Cursor ↑             | Moves to the previous item |
| Cursor ↓             | Goes to the next item      |
| Cursor ←             | Moves to the previous item |
| Cursor $\rightarrow$ | Goes to the next item      |

#### NOTE:

You can press the F1, F2, F3, F4, -/+, and Esc keys by connecting a USB keyboard to your device.

## 4.2.1 Main Menu

When you enter BIOS setup, the first menu that appears on the screen is the main menu. It contains the system information including BIOS version, processor RC version, system language, time, and date.

Immediately after the **[DEL]** key is pressed during startup, the main BIOS setup menu appears:

| - Aptio Setup Utility<br>Main Advanced Chipset Security                                                 | - Copyright (C) 2015 American<br>Boot Save & Exit                                       | Megatrends, Inc.                                       |
|----------------------------------------------------------------------------------------------------|-----------------------------------------------------------------------------------------|--------------------------------------------------------|
| BIOS Information<br>BIOS Vendor<br>Core Version<br>Compliancy<br>Project Version<br>Build Date and Time | American Megatrends<br>5.010<br>UEFI 2.4; PI 1.3<br>IB32V122 x64<br>09/14/2015 11:05:27 | Choose the system default<br>language                  |
| CPU Configuration<br>Microcode Patch                                                                    | 322                                                                                     |                                                        |
| Memory Information<br>Total Memory                                                                      | 4096 MB (LPDDR3)                                                                        |                                                        |
| TXE Information<br>Sec RC Version                                                                       | 00.05.00.00                                                                             | ↔: Select Screen<br>t∔: Select Item                    |
| TXE FW Version                                                                                          | 01.00.04.1089                                                                           | Enter: Select<br>+/-: Change Opt.                      |
| System Language                                                                                         | [English]                                                                               | F1: General Help<br>F2: Previous Values                |
| System Date<br>System Time                                                                              | [Mon 09/14/2015]<br>[11:43:54]                                                          | F3: Optimized Defaults<br>F4: Save & Exit<br>ESC: Exit |
| Access Level                                                                                            | Administrator                                                                           |                                                        |
|                                                                                                    |                                                                                         |                                                        |

| BIOS Setting        | Description                                                                                                    | Setting Option                 | Effect                                                                                     |
|---------------------|----------------------------------------------------------------------------------------------------|--------------------------------|--------------------------------------------------------------------------------------------|
| System<br>Language  | Displays the<br>system language.<br>[English] is set up<br>by default.                                               | Adjustment of the language     | Set the language<br>in<br>other language.<br>The<br>language in this<br>device is English. |
| System<br>Date/Time | This is current<br>date setting. The<br>time is<br>maintained by the<br>battery when the<br>device is turned<br>off. | Date and time changes.         | Set the date in<br>the format<br>[mm/dd/yyyy];<br>The time in the<br>format:<br>[hh/mm/ss] |
| Access Level        | The current user access settings                                                                                     | Changes to the level of access | Administrator is set up by the default                                                     |

## 4.2.2 Advanced Menu

The advanced menu also uses to set configuration of the CPU and other system devices. There are sub menus on the left frame of the screen.

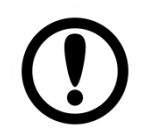

**IMPORTANT:** 

Handle advanced BIOS settings page with caution. Any changes can affect the operation of your computer.

For items marked ► press **<Enter>** for more options.

Advanced Configuration and Power Interface (ACPI) settings allow to control how the power switch operates. The power supply can be adjusted for power requirements. You can use the screen to select options of ACPI configuration. A description of the selected items will appear on the right side of the screen.

| Aptio Setup Utility - Copyright (C) 2015 American<br>Main Advanced Chipset Security Boot Save & Exit                                                                                                    | Megatrends, Inc.                                                                                                    |
|----------------------------------------------------------------------------------------------------|----------------------------------------------------------------------------------------------------|
| <pre>&gt; ACP1 Settings<br/>&gt; F81866 Super IO Configuration<br/>&gt; Hardware Monitor<br/>&gt; SS RTC Make Settings<br/>&gt; CPU Configuration<br/>&gt; PPM Configuration<br/>&gt; Thermal Configuration<br/>&gt; IDE Configuration<br/>&gt; Miscellaneous Configuration<br/>&gt; CSM Configuration<br/>&gt; USB Configuration<br/>&gt; Platform Trust Technology<br/>&gt; Security Configuration<br/>&gt; Intel(R) 82574L Gigabit Network Connection = 00:03:E1:92<br/>&gt; Intel(R) 82574L Gigabit Network Connection = 00:03:E1:92</pre> | System ACPI Parameters.<br>**: Select Screen<br>14: Select Item<br>Enter: Select<br>+/-: Change Opt.<br>F1: General Help<br>F2: Previous Values<br>F3: Optimized Defaults<br>F4: Save & Exit<br>ESC: Exit |
| Version 2.17.1246. Copyright (C) 2015 American M                                                                                                    | legatrends, Inc.                                                                                                    |
| BIOS Setting                     | Description                                              | Setting Option | Effect        |
|----------------------------------|----------------------------------------------------------|----------------|---------------|
| ACPI Settings                    | Configures ACPI settings                                 | Enter          | Opens submenu |
| F81866 Super IO<br>Configuration | Configures IO<br>settings                                | Enter          | Opens submenu |
| Hardware Monitor                 | Configures<br>Hardware Monitor<br>settings               | Enter          | Opens submenu |
| S5 RTC Wake<br>Settings          | Configures RTC<br>Wake parameters                        | Enter          | Opens submenu |
| CPU<br>Configuration             | Configures CPU<br>settings                               | Enter          | Opens submenu |
| PPM<br>Configuration             | Configures PPM settings                                  | Enter          | Opens submenu |
| Thermal<br>Configuration         | Configures<br>Thermal<br>Parameters                      | Enter          | Opens submenu |
| IDE Configuration                | Configures IDE<br>Parameters                             | Enter          | Opens submenu |
| Miscellaneous<br>Configuration   | Configures<br>Miscellaneous<br>Parameters                | Enter          | Opens submenu |
| CSM<br>Configuration             | Configures CSM<br>Parameters                             | Enter          | Opens submenu |
| USB<br>Configuration             | Configures USB<br>Settings                               | Enter          | Opens submenu |
| Platform Trust<br>Technology     | Configures<br>Platform Trust<br>Technology<br>parameters | Enter          | Opens submenu |
| Security<br>Configuration        | Configures<br>Security<br>parameters                     | Enter          | Opens submenu |

For items marked ► press **<Enter>** for more options.

## 4.2.2.1 ACPI Settings

Advanced Configuration and Power Interface (ACPI) settings allow to control how the power switch operates. The power supply can be adjusted for power requirements. You can use the screen to select options of ACPI configuration. A description of the selected items will appear on the right side of the screen.

| Aptio                          | Setup Utility – Copyright (C)  | 2014 American Megatrends, Inc.                                   |  |
|--------------------------------|--------------------------------|------------------------------------------------------------------|--|
| ACPI Settings                  |                                |                                                                  |  |
| Enable ACPI Auto Configuration | [Disabled]                     |                                                                  |  |
| Enable Hibernation             | [Enabled]                      |                                                                  |  |
|                                |                                |                                                                  |  |
|                                |                                |                                                                  |  |
|                                |                                |                                                                  |  |
|                                |                                |                                                                  |  |
|                                |                                |                                                                  |  |
|                                |                                |                                                                  |  |
|                                |                                | t∔: Select Item<br>Enter: Select                                 |  |
|                                |                                | +/-: Change Opt.<br>F1: General Help                             |  |
|                                |                                | F2: Frevious Values<br>F3: Optimized Defaults<br>E4: Save & Evit |  |
|                                |                                | ESC: Exit                                                        |  |
|                                |                                |                                                                  |  |
|                                |                                |                                                                  |  |
|                                |                                |                                                                  |  |
| Vers                           | ion 2.15.1236. Coovright (C) 2 | 014 American Megatrends, Inc.                                    |  |

| BIOS Setting  | Description    | Setting Option  | Effect        |
|---------------|----------------|-----------------|---------------|
| Enable ACPI   | BIOS ACPI Auto | Enable/ Disable | Enables or    |
| Auto          | Configuration  |                 | Disables this |
| Configuration |                |                 | function      |
| Enable        | Control        | Enable/ Disable | Enables or    |
| Hibernation   | hibernation    |                 | Disables this |
|               |                |                 | function      |

#### 4.2.2.2 F81866 Super IO Configuration

You can use the screen to select options for Super IO Configuration, and change the value of the option selected. A description of the selected item appears on the right side of the screen.

For items marked with ▶, please press **<Enter>** for more options.

#### Serial Port 1~5

Use these items to set parameters related to serial port 1~5.

| Aptio Setup Utility –<br>Advanced                                                                                                    | Copyright (C) 2015 American  | Megatrends, Inc.                                                                                  |
|----------------------------------------------------------------------------------------------------|------------------------------|---------------------------------------------------------------------------------------------------|
| F81866 Super IO Configuration                                                                                                    |                              | Set Parameters of Serial Port<br>1 (COMA)                                                         |
| Super IO Chip<br>> Serial Port 1 Configuration<br>> Serial Port 2 Configuration<br>> Serial Port 3 Configuration<br>> Serial Port 4 Configuration<br>> Serial Port 5 Configuration<br>> GPID Port Configuration | F81866                       |                                                                                                   |
| Watch Dog Timer Select                                                                                                    | [Disabled]                   |                                                                                                   |
|                                                                                                    |                              | ↔: Select Screen<br>↑↓: Select Item                                                               |
|                                                                                                    |                              | Enter: Select<br>+/-: Change Opt.                                                                 |
|                                                                                                    |                              | F1: General Help<br>F2: Previous Values<br>F3: Optimized Defaults<br>F4: Save & Exit<br>ESC: Exit |
|                                                                                                    |                              |                                                                                                   |
| Version 2.17.1246. C                                                                                                    | opyright (C) 2015 American M | egatrends, Inc.                                                                                   |

#### Watch Dog Time Select

You can either disable **Watch Dog Time Select**, or set up the time.Use **<Arrow>** keys to navigate and please press **<Enter>** to select the item.

| Aptio Setup Util<br>Advanced                                                                                                    | ity – Copyright (C) 2015 Americar                                                                             | n Megatrends, Inc.                                                                              |
|----------------------------------------------------------------------------------------------------|----------------------------------------------------------------------------------------------------|-------------------------------------------------------------------------------------------------|
| Advanced<br>F81866 Super IO Configuration<br>Super IO Chip<br>> Serial Port 1 Configuration<br>> Serial Port 2 Configuration<br>> Serial Port 3 Configuration<br>> Serial Port 5 Configuration<br>> Serial Port 5 Configuration<br>> GPID Port Configuration<br>Watch Dog Timer Select | F81866<br>Disabled<br>1 Min<br>2 Min<br>3 Min<br>4 Min<br>5 Min<br>6 Min<br>7 Min<br>8 Min<br>9 Min<br>10 Min | ★: Select Screen ↓: Select Item nter: Select /-: Change Opt. 1: General Help 2: Previous Values |
| Version 2 17 12                                                                                                    | 45 Conveight (C) 2015 American M                                                                              | 3: Optimized Defaults<br>F4: Save & Exit<br>ESC: Exit                                           |

#### **GPI0** Port Configuration

You can use the screen to change GPI0 Port setting. Use these items to set parameters related to **PIN3-PIN14 Control**.

| Aptio Setup Ut<br>Advanced                                                                                                    | ility – Copyright (C) 2015 f                                                                                          | American Megatrends, Inc.                                                                                                    |
|----------------------------------------------------------------------------------------------------|----------------------------------------------------------------------------------------------------|----------------------------------------------------------------------------------------------------|
| GPIO Port Configuration                                                                                                    |                                                                                                    |                                                                                                    |
| PIN 3 Control<br>PIN 4 Control<br>PIN 5 Control<br>PIN 6 Control<br>PIN 7 Control<br>PIN 8 Control<br>PIN 9 Control<br>PIN 10 Control<br>PIN 11 Control<br>PIN 12 Control<br>PIN 13 Control<br>PIN 14 Control | [Input]<br>[Input]<br>[Input]<br>[Input]<br>[Input]<br>[Input]<br>[Input]<br>[Input]<br>[Input]<br>[Input]<br>[Input] | ++: Select Screen<br>14: Select Item<br>Enter: Select<br>+/-: Change Opt.<br>F1: General Help<br>F2: Previous Values<br>F3: Optimized Defaults<br>F4: Save & Exit<br>ESC: Exit |
| Version 2.17.                                                                                                    | 1246. Copyright (C) 2015 Ame                                                                                          | erican Megatrends, Inc.                                                                                                    |

#### 4.2.2.3 Hardware Monitor

You can check PC Health Status parameters such as system temperature, fan speed etc.

| Aptio Setup Utility<br>Advanced                                                                                                    | – Copyright (C) 2015 Americar                                                                                                    | n Megatrends, Inc.                                                                                                    |
|----------------------------------------------------------------------------------------------------|----------------------------------------------------------------------------------------------------|----------------------------------------------------------------------------------------------------|
| Aptio Setup Utility<br>Advanced<br>Pc Health Status<br>System temperature1<br>Fan1 Speed<br>Fan2 Speed<br>VIN1<br>VIN2<br>VIN3<br>VIN4<br>VCC3V<br>VSB3V<br>VSB3V<br>VSB5V<br>VBAT | - Copyright (C) 2015 American<br>: +28 C<br>: N/A<br>: N/A<br>: N/A<br>: +0.800 V<br>: +12.144 V<br>: +3.408 V<br>: +5.160 V<br>: +3.424 V<br>: +5.208 V<br>: +3.392 V | <pre>Hegatrends, Inc. Hegatrends, Inc. H</pre> |
| Version 2.17.1246.                                                                                                    | Copyright (C) 2015 American ⊧                                                                                                    | Aegatrends, Inc.                                                                                                    |

#### 4.2.2.4 S5 RTC Wake Settings

Wake system from S5 enables or disables system wake on alarm event. It allows you to wake up the system in a certain time.

| Advanced        | ptio Setup Utility – (<br> | Copyright (C) 2015 American  | Megatrends, Inc.                                                                                                    |
|-----------------|----------------------------|------------------------------|----------------------------------------------------------------------------------------------------|
| Wake system fro | m S5                       | [Disabled]                   | Enable or disable System wake<br>on alarm event. Select<br>FixedTime, system will wake on<br>the hr::min::sec specified.<br>Select DynamicTime , System<br>will wake on the current time<br>+ Increase minute(s) |
|                 |                            |                              | <pre>++: Select Screen 11: Select Item Enter: Select +/-: Change Opt. F1: General Help F2: Previous Values F3: Optimized Defaults F4: Save &amp; Exit ESC: Exit</pre>                                            |
|                 | Version 2.17.1246. Cop     | oyright (C) 2015 American Mo | egatrends, Inc.                                                                                                    |

#### Wake System from S5 with fixed time setting

Select **Fixed Time** to set the system to wake on the specified time.

Use Navigation Keys to switch among the items: Day, Hour, Minute and Second. Type the desired value in the selected item.

**For example:** If you want the system to start up automatically at 15:30:30, the 10th day of each month, then you should enter 10, 15, 30, and 30 from top to bottom.

| Aptio Se<br>Advanced                                                    | tup Utility – Copyright (C) 2015 Ame                            | rican Megatrends, Inc.                                                                                                    |
|-------------------------------------------------------------------------|-----------------------------------------------------------------|----------------------------------------------------------------------------------------------------|
| Wake system from S5<br>Wake up hour<br>Wake up minute<br>Wake up second | [Fixed Time]<br>O<br>O<br>O                                     | Enable or disable System wake<br>on alarm event. Select<br>FixedTime, system will wake on<br>the hr::min::sec specified.<br>Select DynamicTime , System<br>will wake on the current time<br>+ Increase minute(s) |
|                                                                         | Wake system from S5 -<br>Disabled<br>Fixed Time<br>Dynamic Time | ++: Select Screen<br>11: Select Item<br>Enter: Select<br>+/-: Change Opt.<br>F1: General Help<br>F2: Previous Values<br>F3: Optimized Defaults<br>F4: Save & Exit<br>ESC: Exit                                   |
| Version                                                                 | 2.17.1246. Copyright (C) 2015 Ameri                             | .can Megatrends, Inc.                                                                                                    |

#### Wake system from S5 after dynamic time setting

Select **Dynamic Time** to set the system to wake on the current time + increase minute (s).

| Aptio Setup L<br>Advanced                      | Jtility – Copyright (C) 2015 Amer                               | ican Megatrends, Inc.                                                                                                    |
|------------------------------------------------|-----------------------------------------------------------------|----------------------------------------------------------------------------------------------------|
| Wake system from S5<br>Wake up minute increase | [Dynamic Time]<br>1                                             | Enable or disable System wake<br>on alarm event. Select<br>FixedTime, system will wake on<br>the hr::min::sec specified.<br>Select DynamicTime , System<br>will wake on the current time<br>+ Increase minute(s) |
|                                                | Wake system from S5 —<br>Disabled<br>Fixed Time<br>Dynamic Time | <pre>++: Select Screen 14: Select Item Enter: Select +/-: Change Opt. F1: General Help F2: Previous Values F3: Optimized Defaults F4: Save &amp; Exit ESC: Exit</pre>                                            |
| Version 2.1                                    | 7.1246. Copyright (C) 2015 Americ                               | an Megatrends, Inc.                                                                                                    |

## 4.2.2.5 CPU Configuration

| Aptio Setup Utility - (<br>Advanced                                                               | Copyright (C) 2015 American                                | Megatrends, Inc.                                                                                                    |
|---------------------------------------------------------------------------------------------------|------------------------------------------------------------|----------------------------------------------------------------------------------------------------|
| CPU Configuration                                                                                 |                                                            | Socket specific CPU Information                                                                                                    |
| <ul> <li>Socket 0 CPU Information</li> <li>CPU Thermal Configuration</li> </ul>                   |                                                            |                                                                                                    |
| CPU Speed<br>64-bit                                                                               | 1834 MHz<br>Supported                                      |                                                                                                    |
| Limit CPUID Maximum<br>Execute Disable Bit<br>Intel Virtualization Technology<br>Power Technology | [Disabled]<br>[Enabled]<br>[Enabled]<br>[Energy Efficient] |                                                                                                    |
|                                                                                                   |                                                            | <pre>++: Select Screen 11: Select Item Enter: Select +/-: Change Opt. F1: General Help F2: Previous Values F3: Optimized Defaults F4: Save &amp; Exit ESC: Exit</pre> |
| Version 2.17.1246. Co                                                                             | oyright (C) 2015 American M                                | egatrends. Inc.                                                                                                    |

| BIOS Setting                       | Description                                               | Setting Option   | Effect                          |
|------------------------------------|-----------------------------------------------------------|------------------|---------------------------------|
| Socket CPU<br>Information          | This item contains<br>socket specific<br>CPU information. | Enter            | Open sub-menu                   |
| CPU Thermal<br>Configuration       | Thermal control                                           | Enter            | Open sub-menu                   |
| Limit CPUID<br>Maximum             | Limits CPIID<br>Maximum                                   | Disabled/Enabled | Enable/Disable this function    |
| Execute Disable<br>Bit             | Execute Disable<br>Bit                                    | Disabled/Enabled | Enable/Disable this function    |
| Intel Virtualization<br>Technology | Allows to run<br>recent OS and<br>applications            | Enabled/Disabled | Enable/Disable this function    |
| Power<br>Technology                | Control the performance                                   | Disabled         | Disable this<br>function        |
|                                    | and power<br>management<br>functions of the<br>processors | Energy Efficient | Enable energy<br>efficient mode |

## 4.2.2.6 PPM Configuration

| Aptio Se<br>Advanced                  | tup Utility – Copyright (                                          | C) 2016 American     | Megatrer                                                                                                 | nds, Inc.                                                                                                    |
|---------------------------------------|--------------------------------------------------------------------|----------------------|----------------------------------------------------------------------------------------------------|----------------------------------------------------------------------------------------------------|
| PPM Configuration                     |                                                                    |                      | Enable/[                                                                                                 | )isable CPU C state                                                                                             |
| CPU C state Report<br>Max CPU C-state | [Enabled]<br>[ C1]                                                 |                      | report                                                                                                   |                                                                                                    |
|                                       |                                                                    |                      | ++: Sele<br>fl: Sele<br>Enter: S<br>+/-: Cha<br>F1: Gene<br>F2: Prev<br>F3: Opt:<br>F4: Save<br>ESC: EX: | ect Screen<br>ect Item<br>Select<br>ange Opt.<br>eral Help<br>vious Values<br>imized Defaults<br>e & Exit<br>it |
| Version                               | 2.17.1246. Copyright (C)                                           | 2016 American Me     | egatrends                                                                                                | s, Inc.                                                                                                    |
| BIOS Setting                          | Description                                                        | Setting Op           | tion                                                                                                    | Effect                                                                                                    |
| CPU C State<br>Report                 | Shows CPU C<br>State Report                                        | Enabled/<br>Disabled |                                                                                                    | Enable or Disable<br>CPU C state<br>report to OS                                                                |
| Max CPU C-<br>State                   | Allows to enter<br>power-saving<br>mode in order to<br>save energy | C1, C3, C6,<br>Auto  | C7,                                                                                                    | Enable or Disable<br>CPU C Max CPU<br>S-Sate                                                                    |

## 4.2.2.7 Thermal Configuration

This menu allows controlling thermal settings of the computer. Refer to the descriptions on the top right side of the screen for detailed information about each setting.

| Aptio Setup Utility<br>Advanced                                               | – Copyright (C) 2015 American | n Megatrends, Inc.                                                                                                    |
|-------------------------------------------------------------------------------|-------------------------------|----------------------------------------------------------------------------------------------------|
| Thermal Configuration Parameters<br>Oritical Trip Point<br>Passive Trip Point | [90 C]<br>[85 C]              | This value controls the<br>temperature of the ACPI<br>critical Trip Point in which<br>the OS will shut the system<br>off.                                                     |
|                                                                               |                               | ++: Select Screen<br>1: Select Item<br>Enter: Select<br>+/-: Change Opt.<br>F1: General Help<br>F2: Previous Values<br>F3: Optimized Defaults<br>F4: Save & Exit<br>ESC: Exit |
| Version 2.17.1246.                                                            | Copyright (C) 2015 American M | legatrends, Inc.                                                                                                    |

| BIOS Setting        | Description                                                                              | Setting Option                                                       | Effect                                                                                     |
|---------------------|------------------------------------------------------------------------------------------|----------------------------------------------------------------------|--------------------------------------------------------------------------------------------|
| Critical Trip Point | Specifies the<br>temperature at<br>which the OS will<br>shut down the<br>system          | 90C, 87C, 85C,<br>79C, 71C,<br>63C,55C,47C,<br>39C, 31C, 23C,<br>15C | Select the disable<br>temperature for<br>the system to shut<br>down                        |
| Passive Trip Point  | Specifies the<br>temperature at<br>which the OS will<br>begin adjusting<br>the processor | 90C, 87C, 85C,<br>79C, 71C,<br>63C,55C,47C,<br>39C, 31C, 23C,<br>15C | Select the disable<br>temperature for<br>the system to<br>start adjusting the<br>processor |

## 4.2.2.8 IDE Configuration

| Aptio So<br>Advanced                                                      | etup Utility – Copyright (                                                                                                    | C) 2015 American                                                       | Megatreno                                                    | ds, Inc.                                                                                                    |
|---------------------------------------------------------------------------|----------------------------------------------------------------------------------------------------|------------------------------------------------------------------------|--------------------------------------------------------------|----------------------------------------------------------------------------------------------------|
| IDE Configuration                                                         |                                                                                                    |                                                                        | Enable /                                                     | Disable Serial ATA                                                                                                    |
| Serial—ATA (SATA)                                                         | [Enabled]                                                                                                    |                                                                        |                                                              |                                                                                                    |
| SATA Speed Support<br>SATA Mode                                           | [Gen2]<br>[AHCI Mode                                                                                                    | 1                                                                      |                                                              |                                                                                                    |
| Serial—ATA Port O<br>SATA PortO HotPlug                                   | [Enabled]<br>[Disabled]                                                                                                    |                                                                        |                                                              |                                                                                                    |
| Serial-ATA Port 1<br>SATA Port1 HotPlug                                   | [Enabled]<br>[Disabled]                                                                                                    |                                                                        |                                                              |                                                                                                    |
| SATA PortO<br>SSE032GPTCO-S8 (32.0G<br>SATA Port1<br>Not Present          | 3)                                                                                                    |                                                                        | <pre>++: Selec f↓: Selec Enter: Se +/-: Char F1: Gener</pre> | st Screen<br>st Item<br>elect<br>nge Opt.<br>ral Help                                                                                                    |
|                                                                           |                                                                                                    |                                                                        | F2: Previ<br>F3: Optin<br>F4: Save<br>ESC: Exit              | lous Values<br>nized Defaults<br>& Exit<br>:                                                                                                    |
|                                                                           |                                                                                                    |                                                                        |                                                              |                                                                                                    |
|                                                                           | - 0.47.4046                                                                                                    | 0045 0mm/com M                                                         |                                                              | T                                                                                                    |
| Version                                                                   | n 2.17.1246. Copyright (C)                                                                                                    | 2015 American M                                                        | egatrends,                                                   | Inc.                                                                                                    |
| Version<br>BIOS Setting                                                   | Description                                                                                                    | 2015 American M<br>Setting Opt                                         | egatrends,<br>ion                                            | Inc.<br>Effect                                                                                                    |
| Version<br>BIOS Setting<br>Serial- ATA<br>(SATA)                          | DescriptionResponsible for<br>supporting chipset<br>drives with SATA<br>interface.                                                                                                    | 2015 American M<br>Setting Opt<br>Enabled/<br>Disabled                 | egatrends,<br>ion                                            | Inc.<br>Effect<br>Enable or disable<br>this function                                                                                                    |
| Version<br>BIOS Setting<br>Serial- ATA<br>(SATA)<br>SATA Speed<br>Support | DescriptionDescriptionResponsible for<br>supporting chipset<br>drives with SATA<br>interface.Allows forcing the<br>speed limit SATA<br>II ports standard<br>IDE / SATA-                                     | 2015 American M<br>Setting Opt<br>Enabled/<br>Disabled<br>Gen1         | ion                                                          | Inc.<br>Effect<br>Enable or disable<br>this function<br>The maximum<br>speed will be<br>limited to 150<br>MB/s                                                           |
| Version<br>BIOS Setting<br>Serial- ATA<br>(SATA)<br>SATA Speed<br>Support | 2.17.1246. Copyright (C)DescriptionResponsible for<br>supporting chipset<br>drives with SATA<br>interface.Allows forcing the<br>speed limit SATA<br>II ports standard<br>IDE / SATA-<br>controller chipset. | 2015 American M<br>Setting Opt<br>Enabled/<br>Disabled<br>Gen1<br>Gen2 | ion                                                          | Inc.<br>Effect<br>Enable or disable<br>this function<br>The maximum<br>speed will be<br>limited to 150<br>MB/s<br>The maximum<br>speed will be<br>limited to 300<br>MB/s |

| SATA Mode             | This option specifies<br>the operation mode<br>of modern IDE /<br>SATA-controller<br>chipset              | [AHCI]               | Selecting this option<br>allows you to take full<br>advantage of the extended<br>host controller SATA II                               |
|-----------------------|----------------------------------------------------------------------------------------------------|----------------------|----------------------------------------------------------------------------------------------------|
|                       |                                                                                                    | [IDE]                | SATA controller will<br>operate in a mechanism<br>similar to a conventional<br>IDE-controller                                          |
|                       |                                                                                                    | [RAID]               | Allows combining hard<br>drives in RAID-arrays in<br>order to improve the<br>reliability of data storage,<br>or to increase the speed. |
| Serial- ATA<br>Port 0 | The option turns on<br>or off Port 0 of SATA<br>channels of standard<br>IDE / SATA-controller<br>chipset. | Enabled/<br>Disabled | Turn on (Enabled) or turn<br>off (Disabled) Port 0                                                                                     |
| SATA Port0<br>HotPlug | This feature that<br>allows you to attach<br>and remove a SATA<br>Port0                                   | Enabled/<br>Disabled | Enable or disable this function                                                                                                    |
| Serial- ATA<br>Port 1 | The option turns on<br>or off Port 1 of SATA<br>channels of standard<br>IDE / SATA-controller<br>chipset. | Enabled/<br>Disabled | Turn on (Enabled) or turn<br>off (Disabled) Port 1                                                                                     |
| SATA Port1<br>HotPlug | This feature that<br>allows you to attach<br>and remove a SATA<br>Port1                                   | Enabled/<br>Disabled | Enable or disable this function                                                                                                    |

## 4.2.2.9 Miscellaneous Configuration

#### **OS Selection**

This item allows users to select the proper Operating System.

| Advance                         | Aptio Setup Utility –<br>d | Copyright (C) 2015 American   | Megatrends, Inc.                                                                                                    |
|---------------------------------|----------------------------|-------------------------------|----------------------------------------------------------------------------------------------------|
| Miscellaneous (<br>OS Selection | Configuration              | [Windows 8.X]                 | OS Selection                                                                                                    |
|                                 |                            | OS Selection                  | <pre>++: Select Screen 11: Select Item Enter: Select +/-: Change Opt. F1: General Help F2: Previous Values F3: Optimized Defaults F4: Save &amp; Exit ESC: Exit</pre> |
|                                 | Version 2.17.1246. Co      | opyright (C) 2015 American Mu | egatrends, Inc.                                                                                                    |

| BIOS Setting | Description                                | Setting Option | Effect             |
|--------------|--------------------------------------------|----------------|--------------------|
| Windows 8.X  | Allows user to<br>choose the<br>proper OS. | Enter          | Use Windows<br>8.X |
| Windows 7    | Allows user to<br>choose the<br>proper OS. | Enter          | Use Windows 7      |

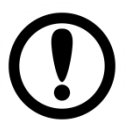

## **IMPORTANT:**

The device will be shipped with OS according to your order. BIOS OS Selection menu varies accordingly.

## 4.2.2.10 CSM Configuration

| Compatibility Support Module Configur            | ation                                      |                                                                                                    |
|--------------------------------------------------|--------------------------------------------|----------------------------------------------------------------------------------------------------|
|                                                  |                                            | Enable/Disable CSM Support.                                                                                                    |
| CSM Support                                      | [Enabled]                                  |                                                                                                    |
| CSM16 Module Version                             | 07.76                                      |                                                                                                    |
| GateA20 Active<br>Option ROM Messages            | [Upon Request]<br>[Force BIOS]             |                                                                                                    |
| Boot option filter                               | [Legacy only]                              |                                                                                                    |
| Option ROM execution                             |                                            |                                                                                                    |
| Network<br>Storage<br>Video<br>Other PCI devices | [Legacy]<br>[Legacy]<br>[Legacy]<br>[UEFI] | <pre>++: Select Screen fl: Select Item Enter: Select +/-: Change Opt. F1: General Help F2: Previous Values F3: Optimized Defaults F4: Save &amp; Exit ESC: Exit</pre> |

| BIOS Setting           | Description                                                                                                    | Setting Option       | Effect                                                   |
|------------------------|----------------------------------------------------------------------------------------------------|----------------------|----------------------------------------------------------|
| CSM Support            | The Compatibility<br>Support Module<br>(CSM) is a<br>component of the<br>UEFI firmware<br>that provides<br>legacy BIOS<br>compatibility by<br>emulating a BIOS<br>environment,<br>allowing legacy<br>operating<br>systems and<br>some option<br>ROMs that do not<br>support UEFI to<br>still be used. | Enabled/<br>Disabled | Enable or disable<br>the Compatibility<br>Support Module |
| GetaA20 Active         | Activate GetaA20                                                                                                    | Upon Request         | Enable or disable this function                          |
| Option ROM<br>Messages | Receiving ROM<br>Messages<br>Settings                                                                                                    | Force BIOS           | Set ROM<br>messages<br>parameters                        |
| Network                | Specifies which<br>Network option                                                                                                    | UEFI                 | Only UEFI option<br>ROMs are booted                      |
|                        | ROM is booted                                                                                                    | Legacy               |                                                          |
| Storage                | Specifies which<br>Storage option                                                                                                    | UEFI                 | Only UEFI option<br>ROMs are booted                      |
|                        | ROM is booted                                                                                                    | Legacy               | Only Legacy<br>option ROMs are<br>booted                 |
| Video                  | Specifies which<br>Video option                                                                                                    | UEFI                 | Only UEFI option<br>ROMs are booted                      |
|                        | ROM is booted                                                                                                    | Legacy               | Only Legacy<br>option ROMs are<br>booted                 |
| Other PCI<br>Devices   | Specifies which option ROM is                                                                                                    | UEFI                 | Only UEFI option<br>ROMs are booted                      |
|                        | booted for<br>devices other<br>than the network,<br>storage or video                                                                                                    | Legacy               | Only Legacy<br>option ROMs are<br>booted                 |

## 4.2.2.11 USB Configuration

| Aptio Setup Utility<br>Advanced    | – Copyright (C) 2013 America | an Megatrends, Inc.                                             |
|------------------------------------|------------------------------|-----------------------------------------------------------------|
| USB Configuration                  |                              | Enables Legacy USB support.<br>AUTO option disables legacy      |
| USB Module Version                 | 8.10.27                      | support if no USB devices are<br>connected. DISABLE option will |
| USB Devices:                       |                              | keep USB devices available                                      |
| 1 Drive, 1 Keyboard, 1 Mouse       | e, 6 Hubs, 1 SmartCard       | only for EFI applications.                                      |
| Reader                             |                              |                                                                 |
| Legacy USB Support                 | [Enabled]                    |                                                                 |
| USB3.0 Support                     | [Enabled]                    |                                                                 |
| XHCI Hand-off                      | [Enabled]                    |                                                                 |
| EHCI Hand-off                      | [Disabled]                   |                                                                 |
| USB Mass Storage Driver Support    | [Enabled]                    |                                                                 |
| USB bardware delaus and time-outs: |                              | ++: Select Screen                                               |
| USB transfer time-out              | [20_sec]                     | fl: Select Item                                                 |
| Device reset time-out              | [20 sec]                     | Enter: Select                                                   |
| Device nower-un delay              | [Auto]                       | +/-: Change Ont.                                                |
|                                    | [nato]                       | F1: General Heln                                                |
| Mass Storage Devices:              |                              | E2: Previous Values                                             |
| JetElashTranscend 1668 1 00        | [Auto]                       | E3: Ontimized Defaults                                          |
|                                    | [nato]                       | F4: Save & Exit                                                 |
|                                    |                              | ESC: Exit                                                       |
|                                    |                              | Loor Entr                                                       |
|                                    |                              |                                                                 |
|                                    |                              |                                                                 |
|                                    |                              |                                                                 |
|                                    |                              |                                                                 |
| Vencion 2 16 1242                  | Conunight (C) 2012 Amonicon  | Nagathanda Tha                                                  |

| BIOS Setting               | Description                                                                                             | Setting Option                       | Effect                                                                                                    |
|----------------------------|----------------------------------------------------------------------------------------------------|--------------------------------------|----------------------------------------------------------------------------------------------------|
| Legacy USB<br>Support      | User can enable<br>or disable USB<br>port.                                                              | Disable                              | Will keep USB<br>devices available<br>only for EFI<br>applications.                                                       |
|                            |                                                                                                    | Enable                               | Enable all the USB devices                                                                                                |
| USB 3.0 Support            | User can enable<br>or disable USB                                                                       | Enable                               | Enable USB 3.0 is enable                                                                                                  |
|                            | 3.0 (XHCI) controller support.                                                                          | Disable                              | USB 3.0 is disable                                                                                                    |
| XHCI Hand off              | This is a<br>workaround for<br>OSs without XHCI                                                         | Disable                              | Disables this<br>function                                                                                                 |
|                            | hand- off support.                                                                                      | Enable                               | Enables this function                                                                                                    |
| EHCI Hand off              | This is a workaround for                                                                                | Disable                              | Disables this function                                                                                                    |
|                            | OSs without ECHI hand- off support.                                                                     | Enable                               | Enables this function                                                                                                    |
| USB mass<br>storage driver | User can Enable or disable USB                                                                          | Disable                              | Disables this function                                                                                                    |
| support                    | mass storage<br>driver support.                                                                         | Enable                               | Enables this function                                                                                                    |
| USB Transfer<br>time out   | The time- out<br>value for control,<br>bulk, and interrupt<br>transfers.                                | 1 Sec<br>5 Sec<br>10 Sec<br>20 Sec   | Depends on the time- out value                                                                                            |
| Device Reset<br>time out   | USB mass<br>storage device<br>start unit<br>command time-<br>out.                                       | 10 Sec<br>20 Sec<br>30 Sec<br>40 Sec | Depends on the time- out value                                                                                            |
| Device power up<br>delay   | Maximum time the<br>device will take<br>before it properly<br>reports itself to the<br>host controller. | Auto                                 | Uses default<br>value: for a root<br>port it is 100 ms,<br>for a Hub port the<br>delay is taken<br>from Hub<br>descriptor |

## 4.2.2.12 Platform Trust Technology

|      | Aptio Setup Utility – Copyright (<br>Advanced | C) 2015 American | Megatrends, Inc.                                                                                                    |
|------|-----------------------------------------------|------------------|----------------------------------------------------------------------------------------------------|
| fТРМ | [Enabled]                                     |                  | Enable/Disable fTPM                                                                                                    |
|      |                                               |                  | <pre>++: Select Screen 11: Select Item Enter: Select +/-: Change Opt. F1: General Help F2: Previous Values F3: Optimized Defaults F4: Save &amp; Exit ESC: Exit</pre> |
|      | Version 2.17.1246. Copyright (C)              | 2015 American M  | egatrends. Inc.                                                                                                    |

| BIOS Setting | Description      | Setting Option   | Effect        |
|--------------|------------------|------------------|---------------|
| fTPM         | Trusted Platform | Enabled/Disabled | Enables or    |
|              | Module           |                  | disables this |
|              | parameters       |                  | function      |

## 4.2.2.13 Security Configuration

| Aptio Setup Utility –<br>Advanced                                                                                        | Copyright (C) 2015 American                        | Megatrends, Inc.                                                                                                    |
|----------------------------------------------------------------------------------------------------|----------------------------------------------------|----------------------------------------------------------------------------------------------------|
| Intel(R) TXE Configuration<br>TXE<br>TXE HMRFPO<br>TXE Firmware Update<br>TXE EOP Message<br>TXE Unconfiguration Perform | [Enabled]<br>[Disabled]<br>[Enabled]<br>[Enabled]  |                                                                                                    |
| Intel(R) Anti-Theft Technology Confi<br>Intel(R) AT<br>Intel(R) AT Platform PBA<br>Intel(R) AT Suspend Mode              | guration<br>[Disabled]<br>[Disabled]<br>[Disabled] | <pre>++: Select Screen 11: Select Item Enter: Select +/-: Change Opt. F1: General Help F2: Previous Values F3: Optimized Defaults F4: Save &amp; Exit ESC: Exit</pre> |
| Version 2.1 <u>7</u> .1246. Co                                                                                           | pyright (C) 2015 American Mu                       | egatrends, Inc.                                                                                                    |

| BIOS Setting | Description       | Setting Option   | Effect        |
|--------------|-------------------|------------------|---------------|
| TXE          | Trusted Execution | Enabled/Disabled | Enables or    |
|              | Technology        |                  | disables this |
|              | parameters        |                  | function      |
| TXE HMRFPO   | TXE HMRFPO        | Enabled/Disabled | Enables or    |
|              | parameters        |                  | disables this |
|              |                   |                  | function      |
| TXE Firmware | TXE Firmware      | Enabled/Disabled | Enables or    |
| Update       | Update            |                  | disables this |
|              | parameters        |                  | function      |
| TXE EOP      | TXE EOP           | Enabled/Disabled | Enables or    |
| Message      | Message           |                  | disables this |
|              | parameters        |                  | function      |
| Intel ® AT   | Intel ® AT        | Enabled/Disabled | Enables or    |
|              | parameters        |                  | disables this |
|              |                   |                  | function      |
| Intel ® AT   | Intel ® AT        | Enabled/Disabled | Enables or    |
| Platform PBA | Platform PBA      |                  | disables this |
|              | parameters        |                  | function      |

## 4.2.3 Chipset Menu

For items marked with ►, please press **<Enter>** for more options.

| Aptio Setup Utility<br>Chipset                                           | – Copyright (C) 2015 Ame  | rican Megatrends, Inc.                                            |
|--------------------------------------------------------------------------|---------------------------|-------------------------------------------------------------------|
| <ul> <li>USB Configuration</li> <li>PCI Express Configuration</li> </ul> |                           | USB Configuration Settings                                        |
| High Precision Timer<br>Restore AC Power Loss                            | (Enabled)<br>(Power Off)  |                                                                   |
| Serial IRQ Mode                                                          | (Cont Inuous)             |                                                                   |
|                                                                          |                           |                                                                   |
|                                                                          |                           | ++: Select Screen                                                 |
|                                                                          |                           | T4: Select Item<br>Enter: Select<br>+/-: Change Opt.              |
|                                                                          |                           | F1: General Help<br>F2: Previous Values<br>F3: Optimized Defaults |
|                                                                          |                           | F4: Save & Exit<br>ESC: Exit                                      |
|                                                                          |                           |                                                                   |
| Version 2.17.1246.                                                       | Copyright (C) 2015 Americ | can Megatrends, Inc.                                              |

| BIOS Setting             | Description                                                                                                    | Setting Option         | Effect                                            |
|--------------------------|----------------------------------------------------------------------------------------------------|------------------------|---------------------------------------------------|
| High Precious<br>Timer   | Allow to set up<br>High Precious<br>Timer settings                                                                                                    | Enabled/<br>Disabled   | Enables/Disables<br>this function                 |
| Restore AC<br>Power Loss | This function<br>allows to set up<br>booting options<br>after a power<br>failure                                                                                     | Power on/<br>Power off | Boot<br>automatically<br>after a power<br>failure |
| Serial IRQ Mode          | When working<br>with personal<br>computer<br>hardware,<br>installing and<br>removing devices,<br>the system relies<br>on interrupt<br>requests.<br>Interrupt request | Continuous             | Allow user to set<br>up desired IRQ<br>Mode       |

## 4.2.4 Security Menu

In the Security menu, users can set administrator password, user password, and HDD security configuration.

| Aptio Se<br>Main Advanced Chipse                 | tup Utility – Copyright (C<br>et Security Boot Save 8 | ) 2013 American Megatrend:<br>Exit | s, Inc.                     |
|--------------------------------------------------|-------------------------------------------------------|------------------------------------|-----------------------------|
| Password Description                             |                                                       | Set Admin                          | istrator Password           |
| If ONLY the Administrat                          | tor's password is set,                                |                                    |                             |
| then this only limits a                          | access to Setup and is                                |                                    |                             |
| only asked for when en<br>If ONLY the User's has | tering Setup.<br>sword is set then this               |                                    |                             |
| is a power on password                           | and must be entered to                                |                                    |                             |
| boot or enter Setup. In                          | n Setup the User will                                 |                                    |                             |
| have Administrator righ                          | nts.                                                  |                                    |                             |
| in the following range:                          | st be                                                 |                                    |                             |
| Minimum length                                   | 3                                                     |                                    |                             |
| Maximum length                                   | 20                                                    |                                    |                             |
|                                                  |                                                       | ++: Select                         | t Screen                    |
| Administrator Password                           |                                                       | Enter: Selec                       | lect                        |
| User Password                                    |                                                       | +/-: Chan;                         | ge Opt.                     |
|                                                  |                                                       | F1: Genera                         | al Help                     |
| HDD Security Confidurat                          | tion:                                                 | F2: Previo                         | ous Values<br>ized Defaults |
| PO:ADATA XM13 3                                  |                                                       | F4: Save a                         | & Exit                      |
|                                                  |                                                       | ESC: Exit                          |                             |
| ▶ Secure Boot menu                               |                                                       |                                    |                             |
|                                                  |                                                       |                                    |                             |
|                                                  |                                                       |                                    |                             |
|                                                  |                                                       |                                    | -                           |
| version                                          | 2.16.1242. Copyright (C)                              | 2013 American Megatrends,          | INC.                        |
| BIOS Setting                                     | Description                                           | Setting Option                     | Effect                      |
| Administrator                                    | Displays whether                                      | Enter                              | Enter password              |
| Password                                         | or not an                                             |                                    |                             |
|                                                  | auministiatur                                         |                                    |                             |
|                                                  | heen set                                              |                                    |                             |
| User Password                                    | Display whether                                       | Enter                              | Enter password              |
|                                                  | or not a user                                         |                                    |                             |
|                                                  | Password has                                          |                                    |                             |
|                                                  | been set.                                             |                                    |                             |

## 4.2.5 Boot Configuration

The Boot menu sets the sequence of the devices to be searched for the operating system. The bootable devices will be automatically detected during POST and shown here, allowing you to set the sequence that the BIOS uses to look for a boot device from which to load the operating system.

| Aptio Setup Utility –<br>Main Advanced Chipset Security            | Copyright (C) 2015 American<br>Boot Save & Exit | Megatrends, Inc.                                                                                     |
|--------------------------------------------------------------------|-------------------------------------------------|----------------------------------------------------------------------------------------------------|
| Boot Configuration<br>Setup Prompt Timeout<br>Bootup NumLock State | 1<br>[0n]                                       | Number of seconds to wait for<br>setup activation key.<br>65535(0xFFFF) means indefinite<br>waiting. |
| Quiet Boot                                                         | [Disabled]                                      |                                                                                                    |
| Eact Boot                                                          | [Dicabled]                                      |                                                                                                    |
| rast boot                                                          | [01300100]                                      |                                                                                                    |
| Boot mode select                                                   | [LEGACY]                                        |                                                                                                    |
| FIXED BOOT ORDER Priorities                                        |                                                 |                                                                                                    |
| Boot Option #1                                                     | [USB Hard Disk]                                 |                                                                                                    |
| Boot Option #2                                                     | [USB_Key:JetFlashTra]                           |                                                                                                    |
| Boot Option #3                                                     | [Hard Disk: ADATA XM]                           |                                                                                                    |
| Boot Option #4                                                     | [Hand Disk1]                                    | ++: Select Screen                                                                                    |
| Boot Option #5                                                     | [Network TRA CE Slot ]                          | tl: Select Item                                                                                      |
| Boot Option #5                                                     | [USB_CD/DVD]                                    | Enter: Calert                                                                                        |
| boot option wo                                                     | [030 00/040]                                    | Litter - Select                                                                                      |
| NUCL Key Delve DDD Delegities                                      |                                                 | +/-: change upt.                                                                                     |
| <ul> <li>USB key brive BBS Priorities</li> </ul>                   |                                                 | F1: General Help                                                                                     |
| Hand Disk Drive BBS Priorities                                     |                                                 | F2: Previous Values                                                                                  |
| NETWORK Drive BBS Priorities                                       |                                                 | F3: Optimized Defaults                                                                               |
|                                                                    |                                                 | F4: Save & Exit                                                                                      |
|                                                                    |                                                 | ESC: Exit                                                                                            |
|                                                                    |                                                 |                                                                                                    |
|                                                                    |                                                 |                                                                                                    |
|                                                                    |                                                 |                                                                                                    |
|                                                                    |                                                 |                                                                                                    |
|                                                                    |                                                 |                                                                                                    |
| Version 2,17,1246, Co                                              | puright (C) 2015 American M                     | egatrends. Inc.                                                                                      |

| <b>BIOS Setting</b>               | Description                                                                      | Setting Option                    | Effect                           |
|-----------------------------------|----------------------------------------------------------------------------------|-----------------------------------|----------------------------------|
| Setup Prompt<br>Timeout           | Allows user to<br>configure the<br>number of<br>seconds to stay in<br>BIOS setup | Enter                             | Set the prompt<br>timeout        |
|                                   | prompt screen.                                                                   |                                   |                                  |
| Boot NumLock<br>State             | Enables or<br>disables NumLock                                                   | On                                | Remains On                       |
|                                   | numeric keypad of<br>the keyboard after<br>the POST<br>(Default: On).            | Off                               | Remains OFF                      |
| Quite Boot                        | Determines if<br>POST message                                                    | Disabled                          | Disables this function           |
|                                   | (default = Black<br>background) is<br>displayed.                                 | Enabled                           | Enables this function            |
| Fast Boot                         | Enables or<br>disables Fast                                                      | Disabled                          | Disables this<br>function        |
|                                   | the OS boot<br>process. (Default:<br>Disabled).                                  | Enabled                           | Enables this function            |
| Boot Mode Select                  | Specifies which<br>mode will be used                                             | Legacy                            | Only Legacy option is booted     |
|                                   | for booting                                                                      | UEFI                              | Only UEFI option<br>is booted    |
| Boot Option<br>#1~#6              | Specifies the<br>overall boot order<br>from the available<br>devices             | Ex: Boot Option#1<br>(hard drive) | Hard drive as the first priority |
| USB Key Drive<br>BBS Priorities   | USB Key Drive<br>BBS Priorities                                                  | Enter                             | Open sub-menu                    |
| Hard Disk Drive<br>BBS Priorities | Hard Disk Drive<br>BBS Priorities                                                | Enter                             | Open sub-menu                    |
| Network Drive<br>BBS Priorities   | Network Drive<br>BBS Priorities                                                  | Enter                             | Open sub-menu                    |

CHAPTER 4

## 4.2.6 Save & Exit

The Exit menu displays a way how to exit BIOS Setup utility. After finishing your settings, you must save and exit for changes to be applied.

| Aptio Setup Utility – Copyright (C) 2013 American<br>Main Advanced Chipset Security Boot Save & Exit     | Megatrends, Inc.                                            |
|----------------------------------------------------------------------------------------------------|-------------------------------------------------------------|
| Save Changes and Exit<br>Discard Changes and Exit<br>Save Changes and Reset<br>Discard Changes and Reset | Exit system setup after saving<br>the changes.              |
| Save Options<br>Save Changes<br>Discard Changes                                                          |                                                             |
| Restore Defaults<br>Save as User Defaults<br>Restore User Defaults                                       |                                                             |
| Boot Override<br>UEFI: Built-in EFI Shell<br>PO: ADATA XM13 32GB                                         | ++: Select Screen<br>†↓: Select Item<br>Enter: Select       |
| UEFI: JetFlashTranscend 16GB 1.00                                                                        | +/-: Change Opt.<br>F1: General Help<br>F2: Previous Values |
| <ul> <li>Reset System with ME disable ModeMEUD000</li> </ul>                                             | F3: Optimized Defaults<br>F4: Save & Exit<br>ESC: Exit      |
| Version 2 16 1242 Convright (C) 2013 American Mr                                                         | egatrends. Inc                                              |

| BIOS Setting                                                                  | Description                                                                    | Setting Option    | Effect                                   |
|-------------------------------------------------------------------------------|--------------------------------------------------------------------------------|-------------------|------------------------------------------|
| Save Changes<br>and Exit                                                      | This saves the<br>changes to the<br>CMOS and exits the<br>BIOS Setup program.  | Enter <yes></yes> | Save changes                             |
| Discard<br>Changes and                                                        | This exits the BIOS<br>Setup without saving                                    | Enter <yes></yes> | Saves the changes                        |
| EXIT                                                                          | BIOS Setup to the CMOS.                                                        | Enter <no></no>   | Return to the<br>BIOS Setup<br>Main Menu |
| Save Changes<br>and Reset                                                     | Reset the system<br>after saving the                                           | Enter <yes></yes> | Saves the changes                        |
|                                                                               | cnanges.                                                                       | Enter <no></no>   | Return to the<br>BIOS Setup<br>Main Menu |
| Discard<br>Changes and                                                        | Reset system setup<br>without saving any                                       | Enter <yes></yes> | Saves the changes                        |
| Reset c                                                                       | changes                                                                        | Enter <no></no>   | Return to the<br>BIOS Setup<br>Main Menu |
| Save Changes                                                                  | Save changes done<br>so far to any of the<br>setup options.                    | Enter <yes></yes> | Saves the changes                        |
| S                                                                             |                                                                                | Enter <no></no>   | Return to the<br>BIOS Setup<br>Main Menu |
| Discard<br>Changes                                                            | Discard Discard changes<br>Changes done so far to any of<br>the setup options. | Enter <yes></yes> | Saves the changes                        |
|                                                                               |                                                                                | Enter <no></no>   | Return to the<br>BIOS Setup<br>Main Menu |
| Restore Default                                                               | Restore/load default values for all the                                        | Enter <yes></yes> | Saves the changes                        |
|                                                                               | setup options.                                                                 | Enter <no></no>   | Return to the<br>BIOS Setup<br>Main Menu |
| Save as User<br>Defaults Save the changes<br>done so far as User<br>defaults. | Save the changes<br>done so far as User                                        | Enter <yes></yes> | Saves the changes                        |
|                                                                               | defaults.                                                                      | Enter <no></no>   | Return to the<br>BIOS Setup<br>Main Menu |
| Restore User<br>Defaults                                                      | Restore the User<br>Defaults to all the                                        | Enter <yes></yes> | Saves the changes                        |
|                                                                               | setup options.                                                                 | Enter <no></no>   | Return to the<br>BIOS Setup<br>Main Menu |

## **4.3 Using Recovery Wizard to Restore Computer**

| <b>– 1</b> |
|------------|
|            |
|            |

#### Note:

Before starting the recovery process, make sure to backup all user data. The data will be lost after the recovery process.

To enable quick one-key recovery procedure:

- Plug-in the AC adapter to Bay Trail series computer. Make sure the computer stays plugged in to power source during the recovery process.
- Turn on the computer, and when the boot screen shows up, press the **F6** to initiate the Recovery Wizard.
- The following screen shows the Recovery Wizard. Click **Recovery** button to continue.

| Recovery Wizard                                                                                              |                                                        |
|----------------------------------------------------------------------------------------------------|--------------------------------------------------------|
| Click <b>" Recovery</b> " to restore your s<br>WARNING <mark>II</mark><br>The process will clear all of your | ystem.<br>data.                                        |
| If you do not want to restore your sy reboot.                                                                | ystem please press " <b>Quit</b> " to<br>Recovery Quit |

A warning message about data loss will show up. Make sure the data is backed up before recovery, and click **Yes** to continue.

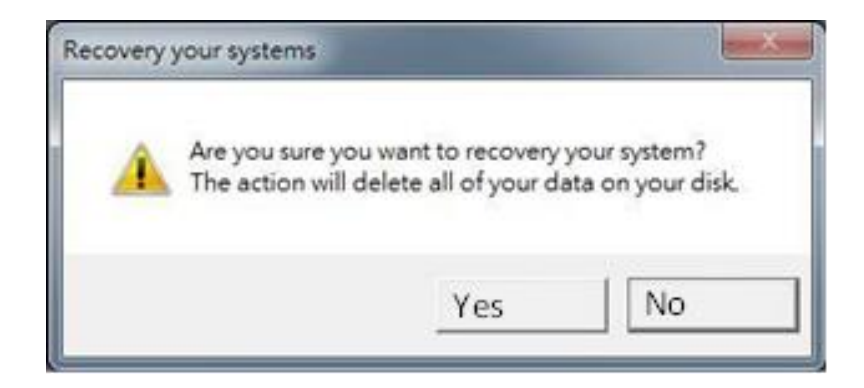

Wait the recovery process to complete. During the recovery process, a command prompt will show up to indicate the percent of recovery process complete. The system will restart automatically after recovery completed.

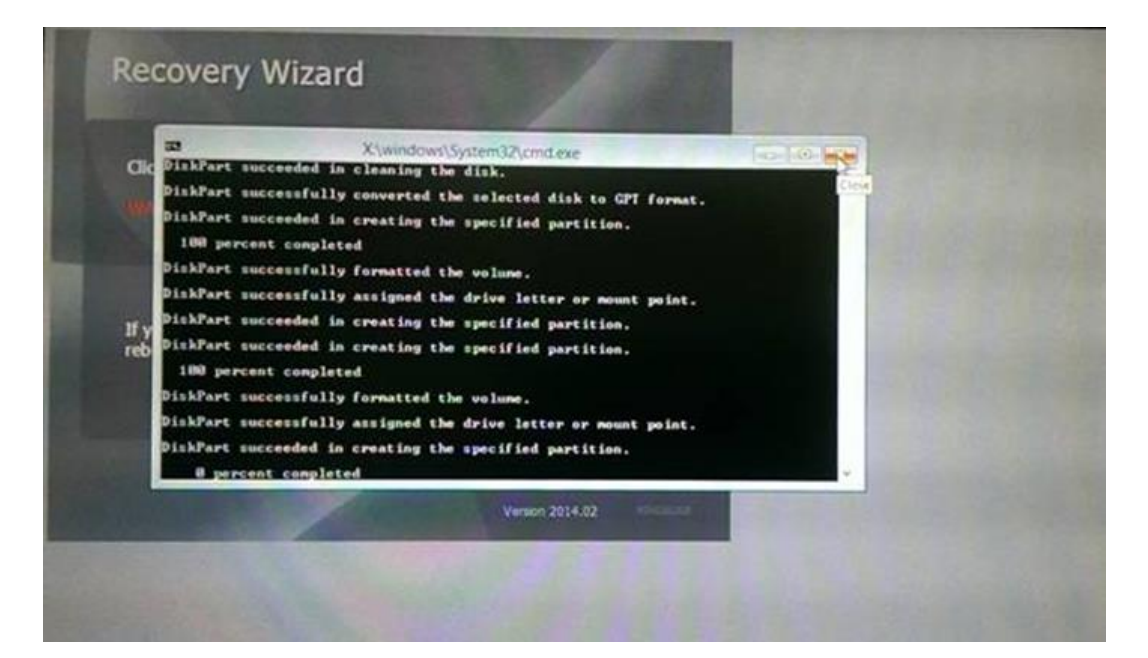

# DRIVER INSTALLATION

This chapter describes how to install all necessary drivers.

5

# **CHAPTER 5: DRIVER INSTALLATION**

This chapter provides guideline to driver installations.

# **5.1 Chipset Driver**

**Step 1** Insert the CD that comes with the motherboard. Open the file document "Chipset Driver" and click "infinst\_auto.exe" to install driver.

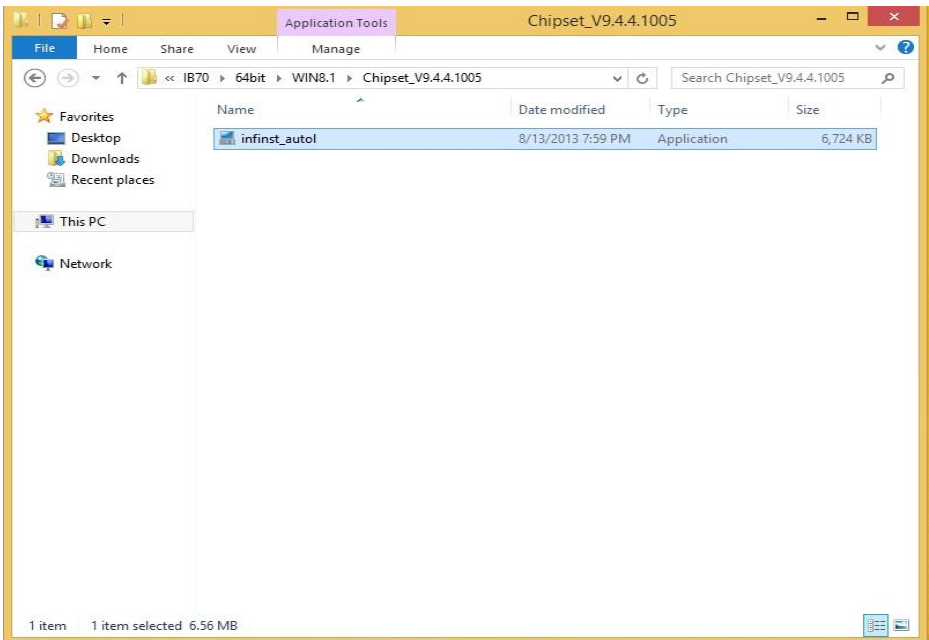

Step 2 Click Next to continue.

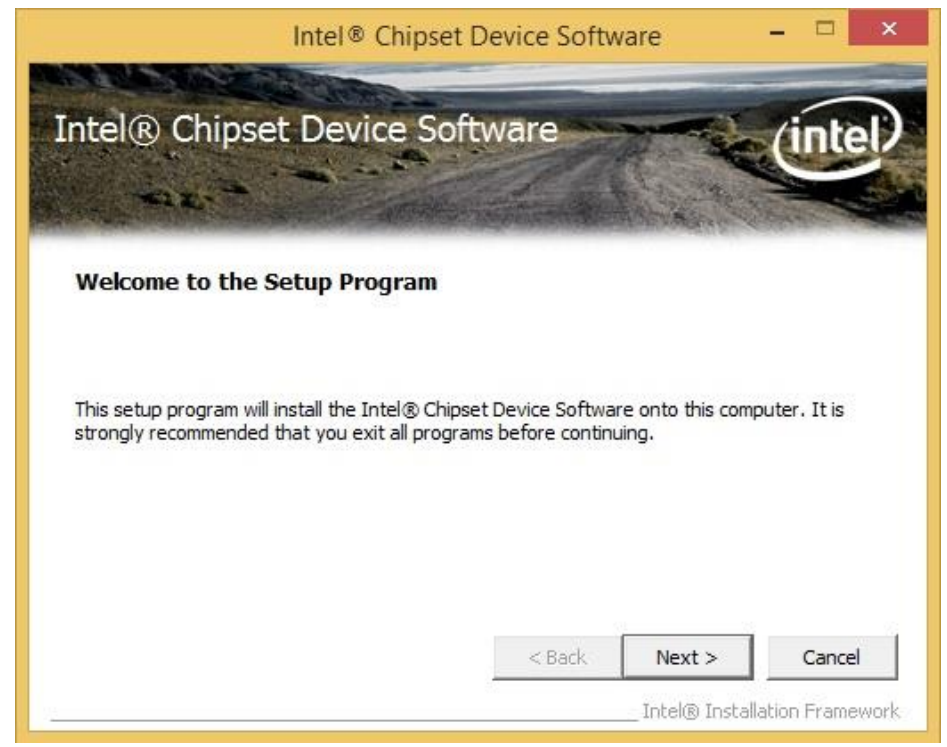

#### Step 3 Click Yes to agree the license terms.

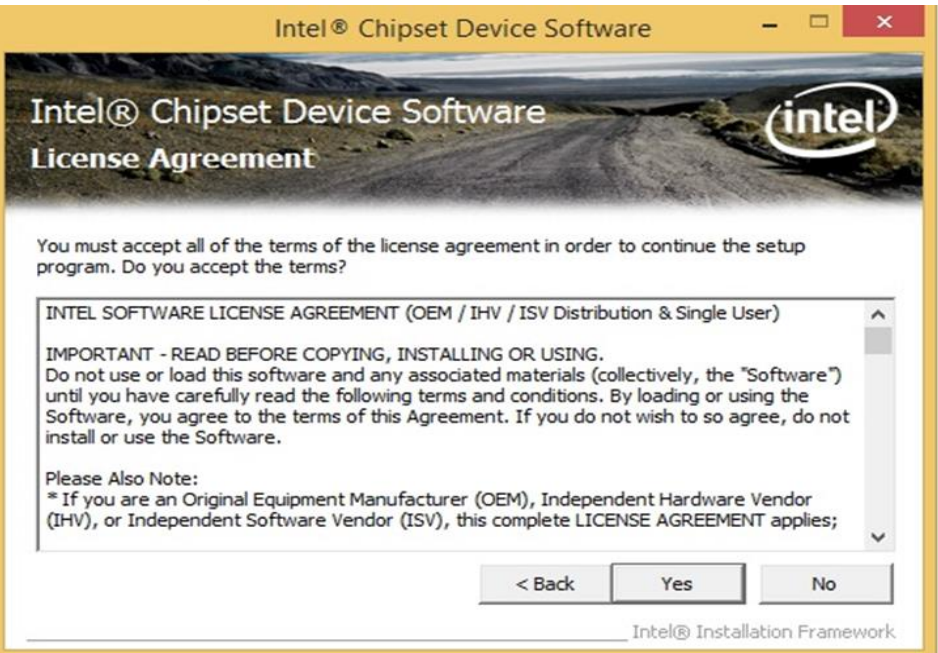

Step 4 Click Next to install the driver.

| Readme File                         | e Information                                               | Joitware                                     | ALCON ST | Clinice |
|-------------------------------------|-------------------------------------------------------------|----------------------------------------------|----------|---------|
| <pre>* Version:</pre>               | Intel(R) Chi<br>Production V<br>9.4.4.1005<br>OC: Bay Trail | pset Device Sof<br>ersion<br>-M/D SOC (forme | tware    | as Vall |
| * Target S<br>* Date: Ju<br>******* | ly 1 <mark>0 2013</mark>                                    | ******                                       | ******** | ******  |

**Step 5** Software setup progress window will appear, click **Next** to continue. **Step 6** Click **"Yes, I want to restart this computer now"** to finish the installation.

# **5.2 Graphics Driver**

**Step 1** Insert the CD that comes with the motherboard. Open the file document **"Graphics Driver"** and click **Setup** to execute the setup.

Step 2 Setup Welcome Window will appear, click Next to continue the process.

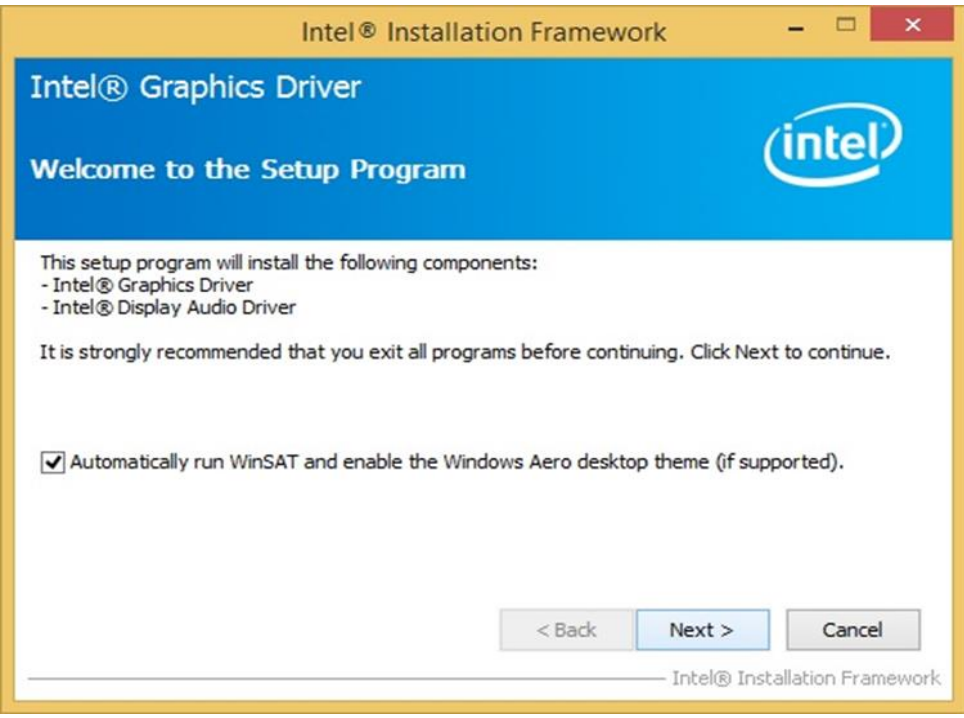

Step 3 Carefully read the license terms and click Yes to agree.

Step 4 Check Readme file information, and click Next to install driver.

Step 5 Click Next to continue.

**Step 6** Windows Security window will appear, click **"Install this driver software anyway"** to continue.

**Step 7** Setup Progress window will appear, click **Next** to continue the installation.

**Step 8** Setup is complete, click **"Yes, I want to restart this computer now"** to finish the installation and restart the computer.

## 5.3 Intel Sideband Fabric Device (Intel MBI) Driver (Windows 8)

**Step 1** Insert the CD that comes with the motherboard. Open the file document "**MBI**" and click "**Setup.exe**" to install the driver.

| ]]   [] [] =     | MBI_V001.070.304.1                          | 16315                                     |                    | _ 🗆 ×           |
|------------------|---------------------------------------------|-------------------------------------------|--------------------|-----------------|
| File Home Share  | View                                        |                                           |                    | ~ 0             |
| 📀 🏵 🔻 🕇 👪 « IB70 | 0 → 64bit → WIN8.1 → MBI_V001.070.304.16315 | v 0                                       | Search MBI_V001    | 070.304.16315 🔎 |
| ▲ ★ Favorites    | Name                                        | Date modified                             | Туре               | Size            |
| E Desktop        | 🔰 Bin                                       | 5/21/2015 11:34 PM                        | File folder        |                 |
| 🐞 Downloads      | 📕 Lang                                      | 5/21/2015 11:34 PM                        | File folder        |                 |
| 📃 Recent places  | )) x64                                      | 5/21/2015 11:32 PM                        | File folder        |                 |
|                  | S DIFxAPI.dll                               | 7/13/2009 3:47 AM                         | Application extens | 317 KB          |
| 👂 🖳 This PC      | 📄 mup                                       | 11/4/2013 5:56 PM                         | XML Document       | 7 KB            |
|                  | Setup.cfg                                   | Setup.cfg 11/5/2013 8:10 AM CFG File 3 KF | 3 KB               |                 |
| 🖻 👊 Network      | 😹 Setup                                     | 8/29/2013 2:31 AM                         | Application        | 952 KB          |
|                  |                                             |                                           |                    |                 |
| 8 items          |                                             |                                           |                    |                 |

**Step 2** Welcome to the setup program window will appear, click **Next** to start the installation.

Step 3 Carefully read the License Agreement terms and click Yes to agree.Step 4 Setup progress will appear, please wait for the operations to be

performed, then click **Next** to continue.

Step 5 The installation is complete, click "Yes, I want to restart this computer now" to finish and restart the computer.

# 5.4 Intel Trusted Engine Interface (Intel TXE) Driver

**Step 1** Insert the CD that comes with the motherboard. Open the file document "TXE" and click "Setup TXE.exe" to install the driver.

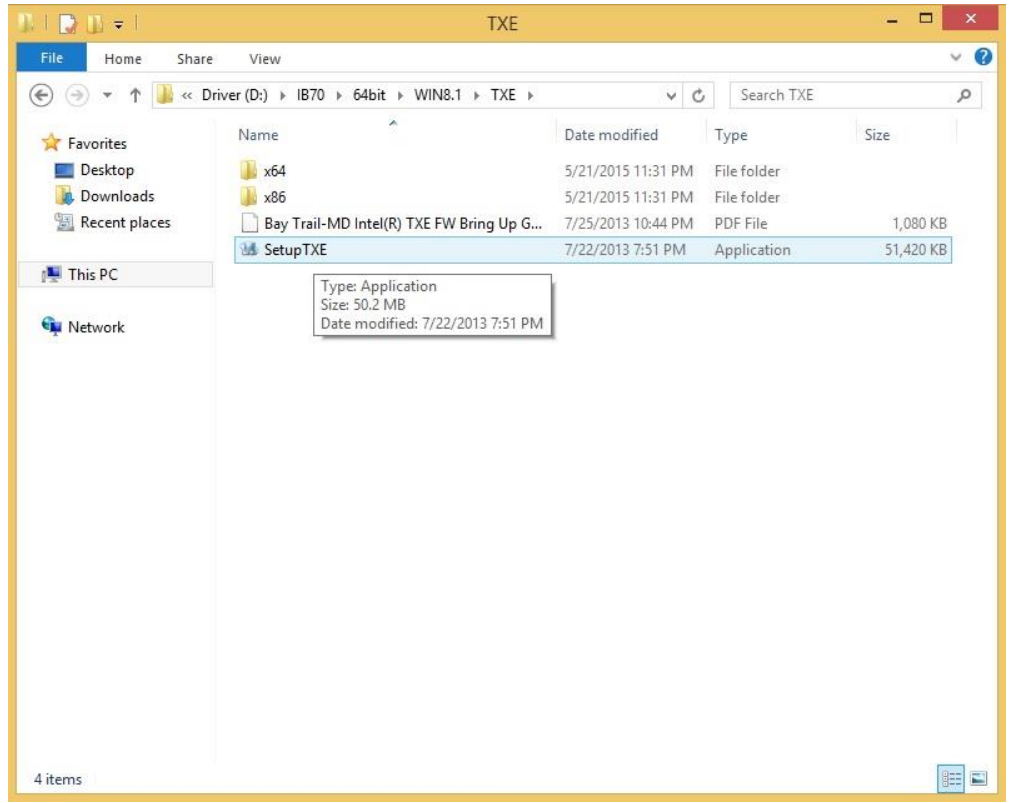

**Step 2** Welcome to the setup program window will appear, click **Next** to start the installation.

Step 3 Carefully read the license terms and click Yes to agree.

**Step 4** Confirmation window will appear, click **Next** to continue the driver installation.

**Step 5** Please wait while the product is being installed.

**Step 6** The installation is complete, click **Finish** to complete the installation and restart the computer.

# **5.5 Intel Network Connections Driver**

User must confirm the type of operating system is being used before installing Intel Network Connections. Follow the steps below to complete the installation.

Step 1 Click "PROWin64.exe"

Step 2 Click Yes to start the installation.

| Organize 🔻 🖬 Open                                                                                                    | New folder                                                                               |                                                |             | •== -     | 0 |
|----------------------------------------------------------------------------------------------------|------------------------------------------------------------------------------------------|------------------------------------------------|-------------|-----------|---|
| 🔆 Favorites                                                                                                    | Name                                                                                     | Date modified                                  | Туре        | Size      |   |
| 🧮 Desktop                                                                                                    | PROWinx64                                                                                | 5/9/2014 3:39 PM                               | Application | 32,432 KB |   |
| Downloads                                                                                                    | 😵 User Account Control                                                                   |                                                | ×           |           |   |
| 🥽 Libraries<br>🔋 Documents                                                                                                    | Do you want to allow the follow changes to this computer?                                | ving program to r                              | nake        |           |   |
| Music     Element     Element     Element     Element     Videos     Element     Videos     Element     Element     E | Program name: PROWinx64.<br>Verified publisher: Intel Corpor<br>File origin: Removable r | exe<br>r <b>ation</b><br>media on this compute | er          |           |   |
| I툎 Computer<br>🏭 System (C:)                                                                                                    | Show details                                                                             | Yes                                            | No          |           |   |
| Removable Disk (D                                                                                                    | <u>Chang</u>                                                                             | e when these notificati                        | ons appear  |           |   |
| winnia ie                                                                                                    |                                                                                          |                                                |             |           |   |
| PROWinx64 D<br>Application                                                                                                    | ate modified: 5/9/2014 3:39 PM Date create<br>Size: 31.6 MB                              | ed: 12/7/2015 3:14 PM                          |             |           |   |

Step 3 Welcome window will appear, click Next to install the driver.

**Step 4** In the program maintenance window you will see two options available. "Remove" is to remove Intel Networks Connections from your computer, and "Modify" is to make any changes. Choose **Modify** to continue.

Step 5 In the Setup Options window choose "Intel® PRO Set for Windows® Device Manger", "Intel ® Network Connections SNMP Agent" and "Advanced Network Services".

Step 6 The wizard is ready to begin installation, click Install to continue.Step 7 Install wizard completed, click Finish to complete the installation.

# 5.6 Audio Driver

The ALC886 series are high-performance 7.1+2 channel high definition audio codecs that provide ten DAC channels for simultaneous support of 7.1 sound playback, plus 2 channels of independent stereo sound output (multiple streaming) through the front panel stereo outputs. The series integrates two stereo ADCs that can support a stereo microphone, and feature Acoustic Echo Cancellation (AEC), Beam Forming (BF), and Noise Suppression (NS) technology.

**Step 1** Insert the CD that comes with the motherboard. Open the file document "Audio Driver" and click "Setup.exe" to install the driver.

| -) -> 🔹 🕇 😼 « 🛚 | 870 → 64bit → WIN8.1 → Audio_V6.3.9600.16384 | ~ C                | Search Audio_V6.   | 3.9600.16384 |
|-----------------|----------------------------------------------|--------------------|--------------------|--------------|
|                 | Name                                         | Date modified      | Туре               | Size         |
| Desktop         | Config                                       | 5/21/2015 11:54 PM | File folder        |              |
| Downloads       | Vista                                        | 5/21/2015 11:54 PM | File folder        |              |
| Recent places   | Vista64                                      | 5/21/2015 11:51 PM | File folder        |              |
|                 | ChCfg                                        | 2/8/2011 11:56 PM  | Application        | 75 KB        |
| This PC         | 🗟 data1                                      | 8/19/2013 8:49 PM  | Cabinet File       | 3,032 KB     |
|                 | data1.hdr                                    | 8/19/2013 8:49 PM  | HDR File           | 34 KB        |
| 🗣 Network       | 🗒 data2                                      | 8/19/2013 8:49 PM  | Cabinet File       | 1 KB         |
|                 | 🗐 engine32                                   | 8/24/2009 11:09 PM | Cabinet File       | 541 KB       |
|                 | 📄 layout.bin                                 | 8/19/2013 8:49 PM  | BIN File           | 1 KB         |
|                 | RtIExUpd.dll                                 | 8/8/2013 4:57 AM   | Application extens | 2,032 KB     |
|                 | 🛃 Setup                                      | 11/14/2005 12:24   | Application        | 119 KB       |
|                 | setup.ibt                                    | 8/19/2013 8:49 PM  | IBT File           | 447 KB       |
|                 | 🔊 setup                                      | 8/19/2013 8:50 PM  | Configuration sett | 2 KB         |
|                 | setup.inx                                    | 8/19/2013 8:49 PM  | INX File           | 430 KB       |
|                 | 🗋 setup.isn                                  | 11/14/2005 3:54 PM | ISN File           | 245 KB       |
|                 | setup.iss                                    | 5/31/2005 12:01 AM | ISS File           | 1 KB         |
|                 | USetup.iss                                   | 11/13/2007 11:18   | ISS File           | 1 KB         |
|                 |                                              |                    |                    |              |

Step 2 Please wait while the InstalShield Wizard prepares the setup.

Step 3 Welcome window will appear, click Next to install the driver.

**Step 4** It might take some time to configure new software installation. Please wait. **Step 5** Windows security will appear, click **Install** to install the audio driver.

Step 6 The installation is complete, select "Yes, I want to restart my computer now", and click Finish to complete the installation.
## MOUNTING

This chapter provides step-by-step mounting guide for all available mounting options.

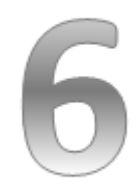

### **CHAPTER 6: MOUNTING**

This chapter provides mounting guide for all available mounting options. Pay attention to cautions and warning to avoid any damages.

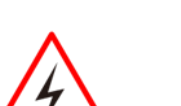

WARNING! / AVERTISSEMENT!

Follow mounting instructions and use recommended mounting hardware to avoid the risk of injury. Suivez les instructions de montage et d'utilisation recommandé le

## 6.1 Cable Mounting Considerations

For a nice look and safe installation, make sure cables are neatly hidden behind the device. Refer to <u>Chapter 2, section 2.1</u> for the cable installation instruction.

matériel de montage pour éviter le risque de blessure.

#### WARNING! / AVERTISSEMENT!

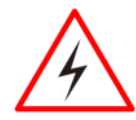

Observe all local installation requirements for connection cable type and protection level. Suivre tous les règlements locaux d'installations, de câblage et niveaux de protection.

#### WARNING! / AVERTISSEMENT!

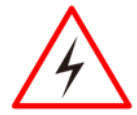

Turn off the device and disconnect other peripherals before installation.

Éteindre l'appareil et débrancher tous les périphériques avant l'installation.

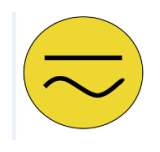

#### ALTERNATING CURRENT / MISE À LE TERRE!

To prevent electrical shock, the Safety Ground location on the rear must be bonded to the local earth ground through a minimum 12 AWG wire as short as possible

Pour éviter les chocs électriques, l'emplacement de la prise terre à l'arrière doit être lié à terre locale, à travers un 12 AWG minimum et aussi court que possible.

## 6.2 Safety Precautions

Observe the following common safety precautions before installing any electronic device:

• Use separate, non-intersecting paths to route power and networking wires. If power wiring and device wiring paths must be crossed make sure the wires are perpendicular at the intersection point.

• Keep the wires separated according to the interface. Wires that share similar electrical characteristics must be bundled together.

• Do not bundle input wiring with output wiring. Keep them separate.

When necessary, it is strongly advised that you label wiring to all devices in the system.

## 6.3 Mounting Guide

IP67 Stainless Resistive Touch Panel PC comes with different mounting options suitable for most of the industrial applications. The main mounting approach is chassis - very user-friendly in terms of installation. Refer to sub-sections below for more details.

### 6.3.1 VESA Mount

The IP67 Stainless Resistive Touch Panel PC has VESA mount holes on the rear side. Follow instructions below to mount the unit with VESA Mount bracket (not supplied by Winmate).

| Size           | VESA Plate<br>Dimensions | Screw hole diameter |
|----------------|--------------------------|---------------------|
| 10.4", 15",19" | 100 x 100 mm             | VESA M4x5 mm        |

#### **Mounting Instruction:**

- 1. Screw VESA bracket to the fixture (ex. swing arm) with four VESA screws.
- 2. Place the device on VESA bracket.

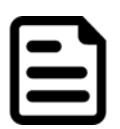

#### NOTE:

Notice that both hooks on bracket should lock the notches on the back cover of the device.

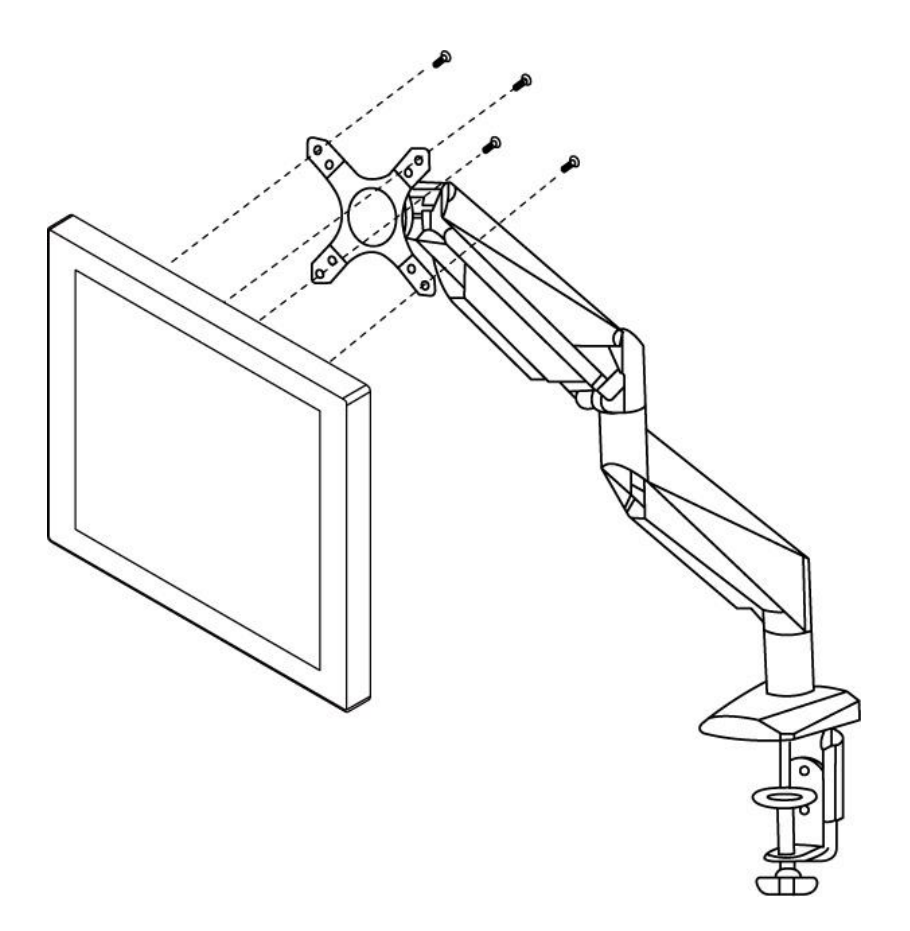

### 6.3.2 Yoke Mount

Yoke Mount solution allows installing the Panel PC with the bracket (not supplied by Winmate).

#### Mounting instruction:

- 1. Place the Panel PC on the bracket stand, aiming screw holes for each other.
- 2. Secure screws to fix the device upon the bracket stand.
- 3. Firmly secure the locking handle to the Panel PC.

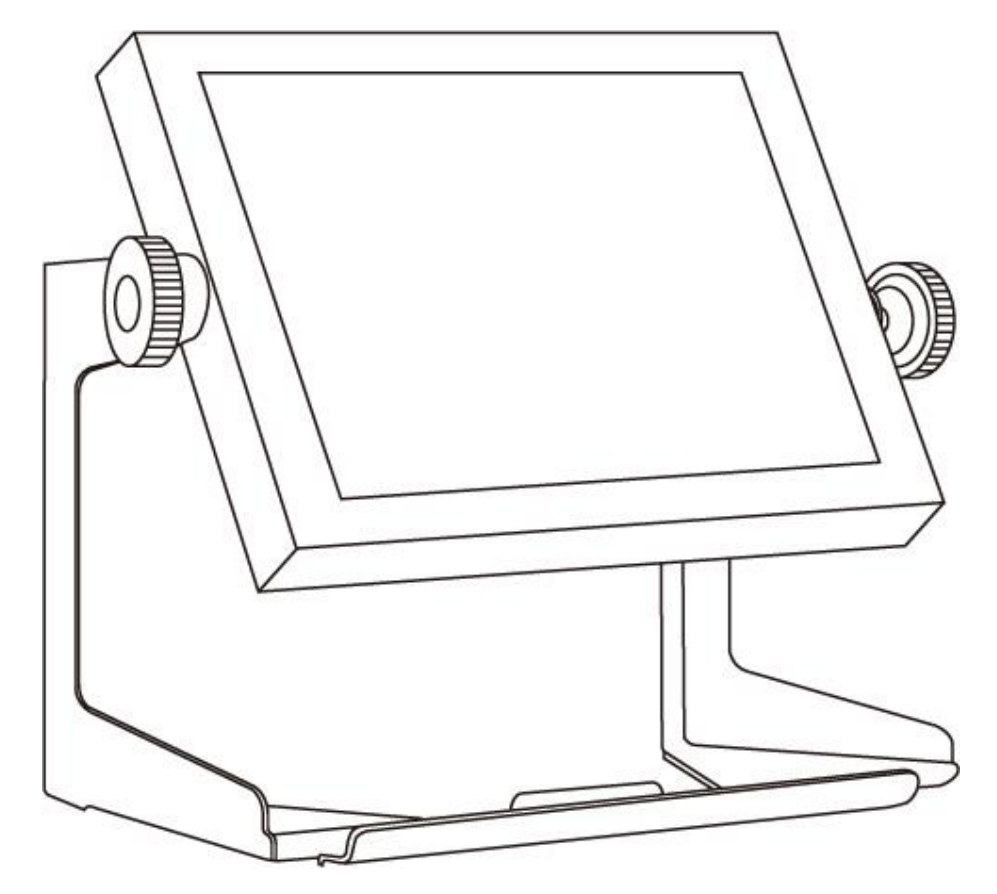

# **TECHNICAL SUPPORT**

This chapter includes directory to Winmate technical support.

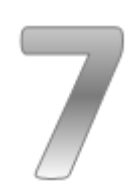

### **CHAPTER 7: TECHNICAL SUPPORT**

This chapter includes technical support documents and software developing kit (SDK). If any problem occurs fill in <u>problem report form</u> enclosed and immediately contact us.

### 7.1 Software Developer Support

Winmate provides the following SDK and Utilities for IP67 Stainless Resistive Touch Panel PC.

| ltem | File Type | Description      |
|------|-----------|------------------|
| 1    | SDK       | Watchdog SDK     |
| 2    | Utility   | Watchdog Utility |

To find the Drivers and SDK, please refer to the Driver CD that comes in the package or contact us. Also, you can download drivers from Winmate Download Center.

#### Winmate Download Center

Go to <u>http://www.winmate.com /</u> > Support > Download Center > Full IP67 Stainless PPC > IP67 Stainless Resistive Panel PC - Bay Trail

Or follow the link: <u>http://www.winmate.com.tw/DownCenter/DownLoadCenterIndex.asp</u>

## 7.2 Problem Report Form

#### **IP67 Stainless Resistive Touch Panel PC**

| Customer name: |       |
|----------------|-------|
| Company:       |       |
| Tel.:          | Fax:  |
| E-mail:        | Date: |

Product Serial Number:

**Problem Description:** Please describe the problem as clearly as possible. Detailed description of the occurred problem will allow us to find the best solution to solve the problem as soon as possible.

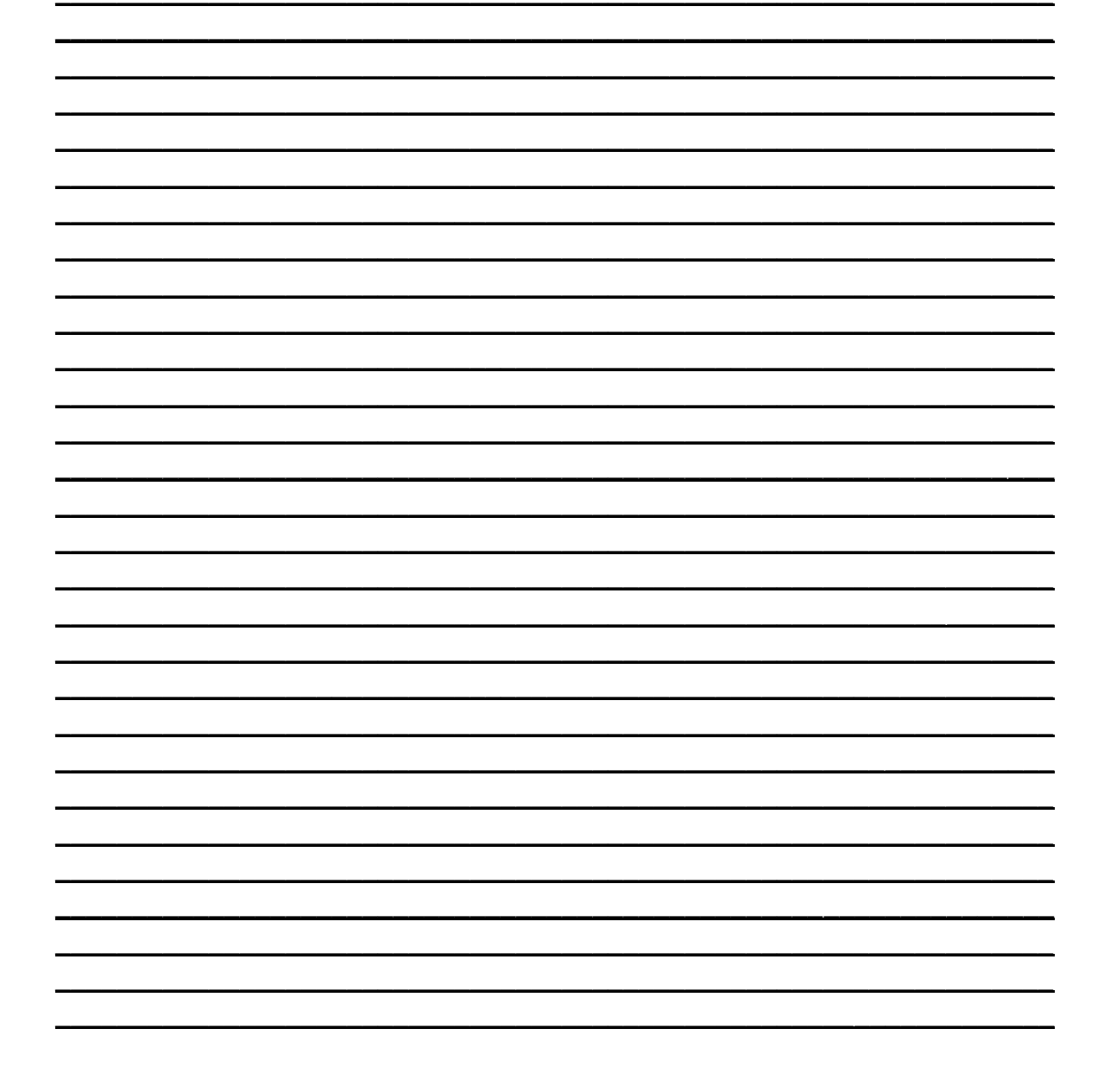

# PRODUCT SPECIFICATIONS

This section includes product specifications.

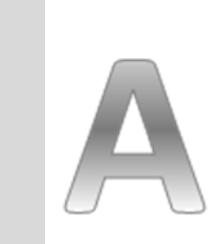

Appendix

## **APPENDIX A: PRODUCT SPECIFICATIONS**

### **Hardware Specifications**

|                          | Model Name                                   |                                     |                                     |
|--------------------------|----------------------------------------------|-------------------------------------|-------------------------------------|
|                          | R10IB3S-67T2 R15IB3S-67C3 R19IB3S-67A1       |                                     | R19IB3S-67A1                        |
| Display                  |                                              |                                     |                                     |
| Size                     | 10.4"                                        | 15"                                 | 19"                                 |
| Resolution               | 1024 x 768                                   | 1280 x 768                          | 1280 x 1024                         |
| Brightness               | 350 <i>cd/m</i> <sup>2</sup> (typ.)          | 250 <i>cd/m</i> <sup>2</sup> (typ.) | 400 <i>cd/m</i> <sup>2</sup> (typ.) |
| Contrast<br>Ratio        | 1200 : 1 (typ.)                              | 700 : 1 (typ.)                      | 1000 : 1 (typ.)                     |
| Viewing<br>Angle         | -88~88(H);-88~88(V)                          | -70~70(H);-65~60(V)                 | -88~88(H);-88~88(V)                 |
| Max Colors               | 16.2M                                        | 16.2M                               | 16.7M                               |
| System                   |                                              |                                     |                                     |
| Processor                | Intel® Celeron® Bay 1                        | rail-M N2930 1.83 GHz               |                                     |
| BIOS                     | AMI 16Mbit Flash                             |                                     |                                     |
| System<br>Chipset        | Intel® Atom™ SoC Integrate                   |                                     |                                     |
| System<br>Memory         | 1 x SO-DIMM, Default 4GB, Max 8GB DDR3L 1600 |                                     |                                     |
| Storage                  | Default 64GB                                 |                                     |                                     |
| Graphic<br>Chipset       | Intel® HD Graphics 4400                      |                                     |                                     |
| Audio                    | Realtek® ALC886                              |                                     |                                     |
| Ethernet                 | 1000 Base-Tx Gigabit Ethernet Compatible     |                                     |                                     |
| USB                      | 6 x USB2.0                                   |                                     |                                     |
| Expansion<br>Slot        | 1 x Mini PCIe (Internal)                     |                                     |                                     |
| SSD Interface            | 1 x Mini PCIe SSD, default 64GB              |                                     |                                     |
| Power Input              | DC-IN (Lockable, Power Jack)                 |                                     |                                     |
| Security                 | Trusted Platform Module (TPM 1.2)            |                                     |                                     |
| Input/ Output Connectors |                                              |                                     |                                     |
| Ethernet LAN             | 1 x RJ45 - 10/100/1000 Mbps                  |                                     |                                     |
| СОМ                      | 1 x RS232                                    |                                     |                                     |
| USB                      | 2 x USB Type-A Receptacle                    |                                     |                                     |
| Power                    | 1 x 12V DC                                   |                                     |                                     |

| Mechanical Specification    |                                  |  |  |
|-----------------------------|----------------------------------|--|--|
| Cooling<br>System           | Fanless                          |  |  |
| Mounting                    | Yoke Mount, VESA Mount           |  |  |
| Environmental Consideration |                                  |  |  |
| Operating<br>Temperature    | 0°C to +45°C                     |  |  |
| Operating<br>Humidity       | 30% to 90% (non-condensing)      |  |  |
| IP Rating                   | Full IP67                        |  |  |
| Power Specifications        |                                  |  |  |
| Power Input                 | 12V DC IN (Lockable Power Jack)  |  |  |
| Power<br>Consumption        | 38W (typ.) 43W (typ.) 45W (typ.) |  |  |
| Standards and Certification |                                  |  |  |
| Certification               | CE, FCC, RoHs                    |  |  |

#### Software support – Drivers

| ltem | Driver                                               | Windows 7   | Windows 8    | Windows<br>10 |
|------|------------------------------------------------------|-------------|--------------|---------------|
| 1    | Chipset Driver                                       |             |              |               |
| 2    | Graphics Driver                                      |             |              |               |
| 3    | Audio Driver                                         |             |              |               |
| 4    | Intel Sideband Fabric Device<br>(Intel MBI) Driver   | $\boxtimes$ |              |               |
| 5    | Intel Trusted Engine Interface<br>(Intel TXE) Driver |             | $\checkmark$ |               |
| 6    | USB 3.0 Driver                                       |             | $\boxtimes$  | $\boxtimes$   |
| 7    | Watchdog Driver                                      |             |              |               |

#### Software Support- SDK

| ltem | File Type         | Description         |
|------|-------------------|---------------------|
| 1    | Watchdog SDK & AP | Watchdog SDK and AP |

# ORDERING INFORMATION

This section includes product specifications.

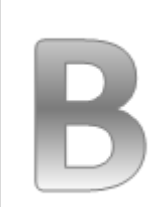

### Appendix

### **APPENDIX B: ORDERING INFORMATION**

IP67 Stainless Resistive Touch Panel PC available for ordering in the following configurations.

|         | SBC                              |       | Panel PC                                                                                      |
|---------|----------------------------------|-------|-----------------------------------------------------------------------------------------------|
| RAM     | SODIMM DDR3L<br>2 GB/ 4 GB/ 8 GB | OS    | Windows 10 IoT Enterprise<br>Windows Embedded 8<br>Standard<br>Windows Embedded 7<br>Standard |
| Storage | Mini PCIe SSD                    | Touch | 5 Wire Resistive (Optional)                                                                   |

### NOTES

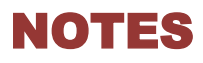

| <br> |
|------|
|      |
|      |
|      |
|      |
| <br> |
|      |
|      |
|      |
|      |
|      |
|      |
|      |
|      |
|      |
|      |
|      |
|      |
|      |
|      |
|      |

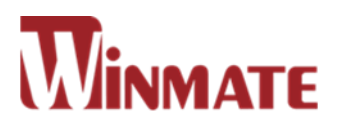

### Winmate Inc.

9F, No.111-6, Shing-De Rd., San-Chung District, New Taipei City 24158, Taiwan, R.O.C

Tel: 886-2-8511-0288 Fax: 886-2-8511-0211 Email: sales@winmate.com.tw Official website: www.winmate.com